# BAB IV IMPLEMENTASI DAN UJI COBA

TUGAS AKHIR

SISTEM INFORMASI AKADEMIK ... KUMIA AFFIANA M. R.

EIBIE + VERPOSTAZANI UNIVERSIYAS AIRLANDIA SURAEAU-

## **BAB IV**

## IMPLEMENTASI DAN UJI COBA

Tahap implementasi pada sebuah sistem merupakan tahap meletakkan sistem supaya sistem tersebut siap untuk dioperasikan sesuai dengan yang direncanakan. Sedangkan untuk mengetahui cara kerja sistem yang telah dibuat, maka dilakukan uji coba terhadap sistem untuk dapat melakukan kemampuan dari program atau sistem dan menentukan apakah telah memenuhi kebutuhan atau hasil yang diharapkan.

## 4.1 Implementasi Sistem

Implementasi sistem pada pengembangan sistem informasi akademik untuk stakeholder di lingkungan Fakultas Sains dan Teknologi Universitas Airlangga Surabaya dengan konsep Customer Relationship Management dijelaskan menggunakan desain flowchart. Berikut beberapa implementasi rancangan sistem menggunakan flowchart beserta penjelasannya.

## 4.1.1 Bagan Alir Login

Implementasi *login*, aktor yang bersangkutan adalah administrator, wali mahasiswa, instansi dan mahasiswa. Gambar *flowchart* berikut menunjukkan user yang melakukan *login*. Tahap pertama adalah *input* data *login* dengan memasukkan *username* dan *password*. Jika data sesuai dengan *database*, maka *user* akan menerima *output* halaman utama sesuai dengan hak akses masing – masing *user*, jika tidak, maka *user* harus memasukkan data *login* kembali dengan benar. *Flowchart* login dapat dilihat pada gambar 4.1.

153

**TUGAS AKHIR** 

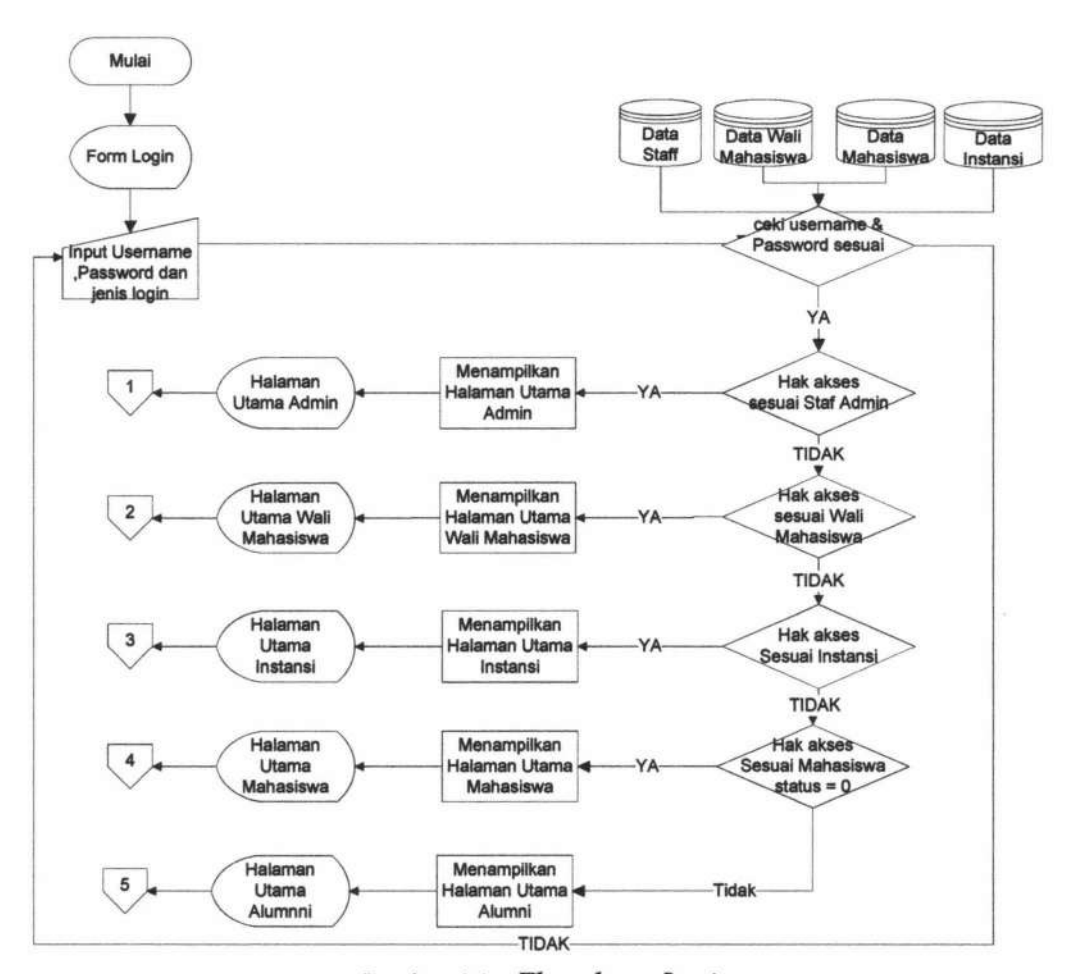

Gambar 4.1 Flowchart Login

## 4.1.2 Bagan Alir Halaman Administrator

Halaman administrator merupakan halaman untuk user admin. Pada halaman ini admin dapat mengelolah data master, data mahasiswa, data wali mahasiswa, data staff, data instansi, serta dapat merubah *password*.

## 4.1.2.1 Bagan Alir Menu Utama Administrator

Bagan alir menu utama administrator menggambarkan aliran menu yang dapat diakses administrator. Bagan alir menu administrator dapat dilihat pada Gambar 4.2.

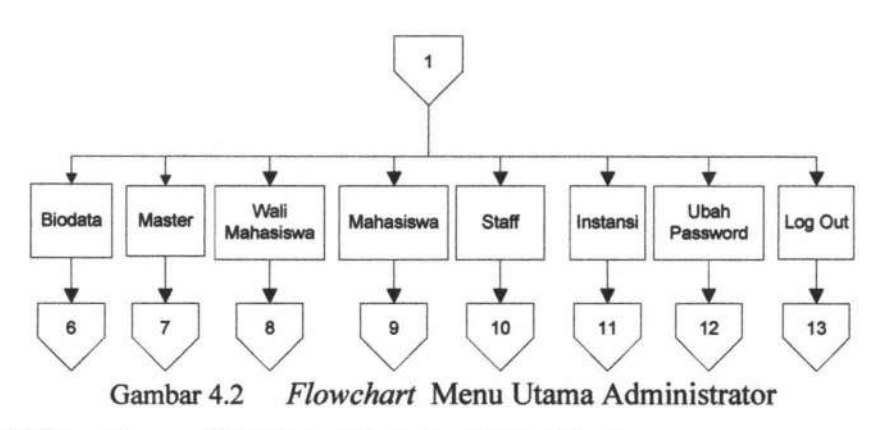

#### 4.1.2.2 Bagan Alir Menu Biodata Administrator

Sistem flowchart biodata administrator dilakukan oleh admnistrator. Bagan alir menu biodata administrator menunjukkan pertama kali user Administaror akan dihadapkan pada halaman biodata. User dapat melakukan update data diri yang kemudian disimpan dalam table staf. Sistem flowchart biodata dapat dilihat pada gambar 4.3.

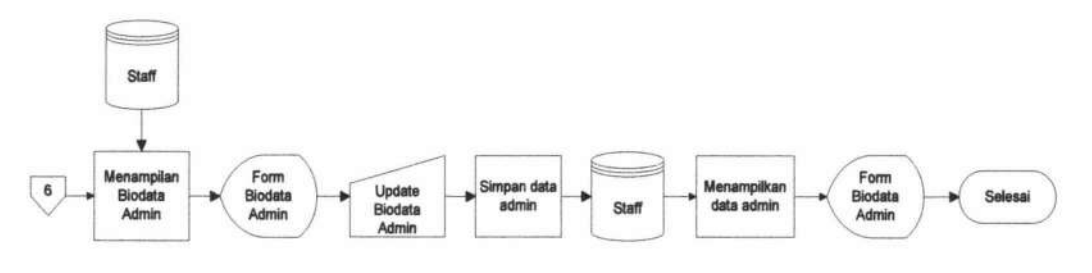

Gambar 4.3 Flowchart Biodata Administrator

## 4.1.2.3 Bagan Alir Data Master

Sistem *flowchart* master menggambarkan aliran menu pengolahan data master oleh admin. Sistem *flowchart* menu master dapat dilihat pada gambar 4.4.

TUGAS AKHIR SISTEM INFORMASI AKADEMIK ... KUMIA AFFIANA M. R.

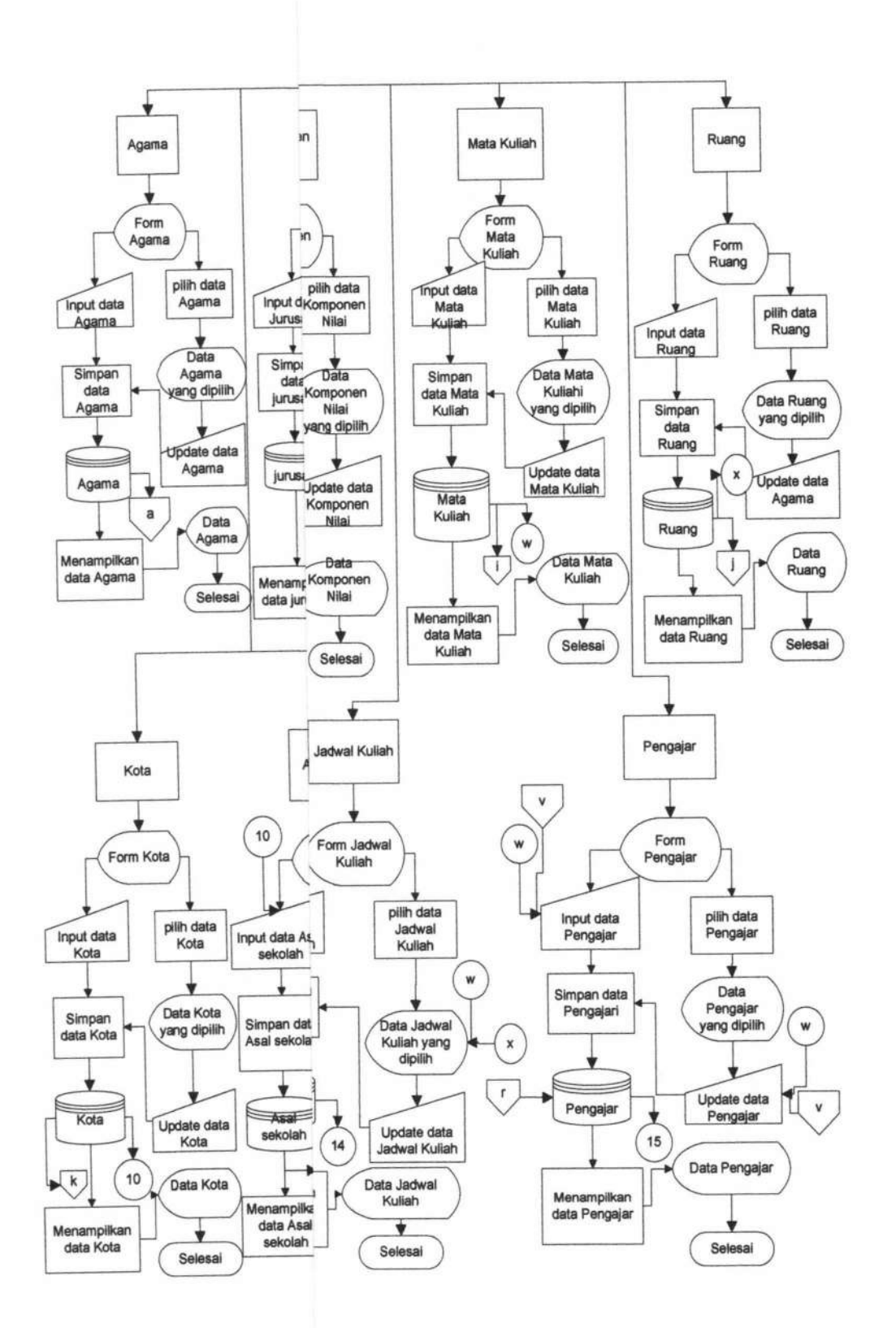

**TUGAS AKHIR** 

SISTEM INFORMASI AKADEMIK ... KUMIA AFFIANA M. R.

Sistem *flowchart* data wali mahasiswa menggambarkan aliran menu pengolahan data wali mahasiswa oleh admin. Sistem *flowchart* menu wali mahasiswa dapat dilihat pada gambar 4.5.

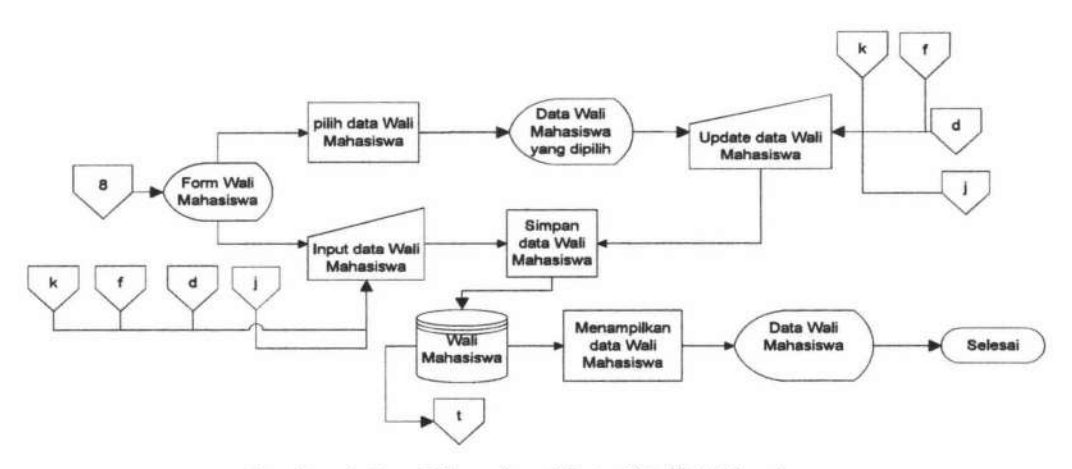

Gambar 4.5 Flowchart Data Wali Mahasiswa

## 4.1.2.5 Bagan Alir Data Mahasiswa

Sistem *flowchart* data mahasiswa menggambarkan aliran menu pengolahan data mahasiswa oleh admin. Sistem *flowchart* menu mahasiswa dapat dilihat pada gambar 4.6.

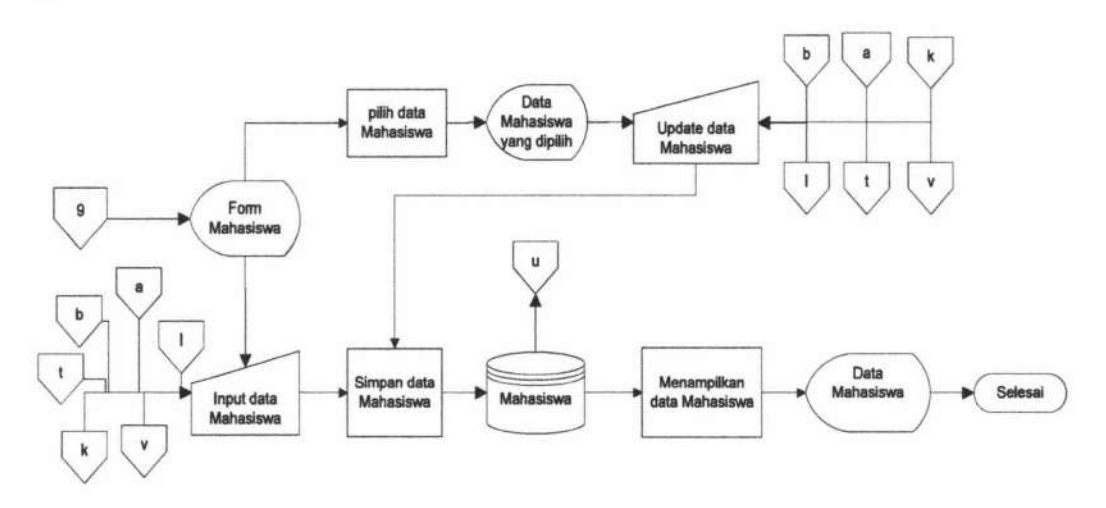

Gambar 4.6 Flowchart Data Mahasiswa

TUGAS AKHIR

SISTEM INFORMASI AKADEMIK ... KUMIA AFFIANA M. R.

## 4.1.2.6 Bagan Alir Data Staff

Sistem *flowchart* data staff menggambarkan aliran menu pengolahan data staff oleh admin. Sistem *flowchart* menu staff dapat dilihat pada gambar 4.7.

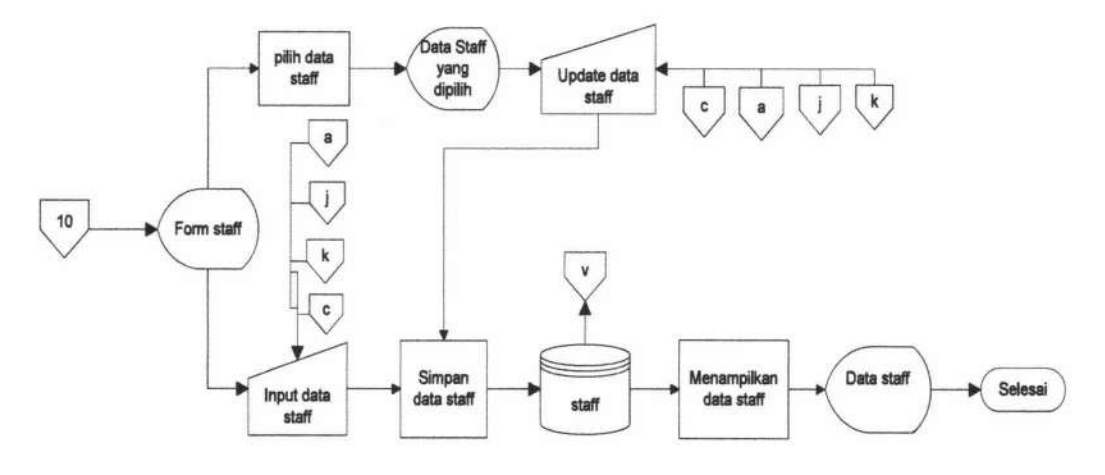

Gambar 4.7 Flowchart Data Staff 4.1.2.7 Bagan Alir Data Instansi

Sistem *flowchart* data instansi menggambarkan aliran menu pengolahan data instansi oleh admin. Sistem *flowchart* menu instansi dapat dilihat pada gambar 4.8.

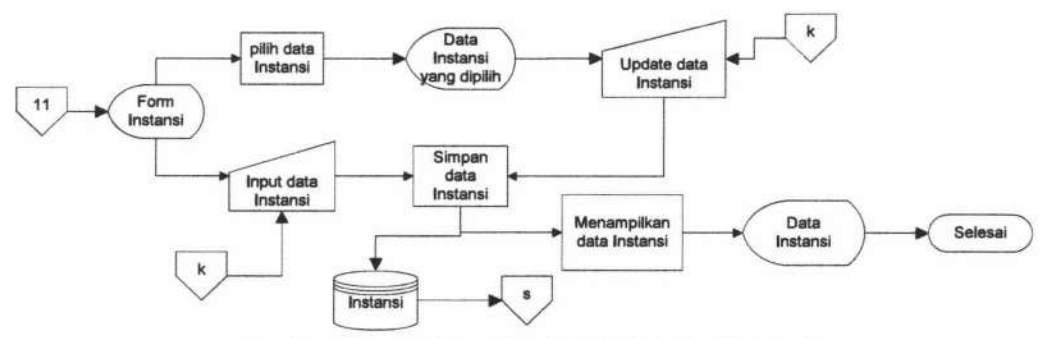

Gambar 4.8 Flowchart Data Master Instansi

## 4.1.2.8 Bagan Alir Ubah Password Admin

Sistem *flowchart* ubah password admin menggambarkan aliran menu ubah password oleh admin. Sistem *flowchart* menu ubah password admin dapat dilihat pada gambar 4.9.

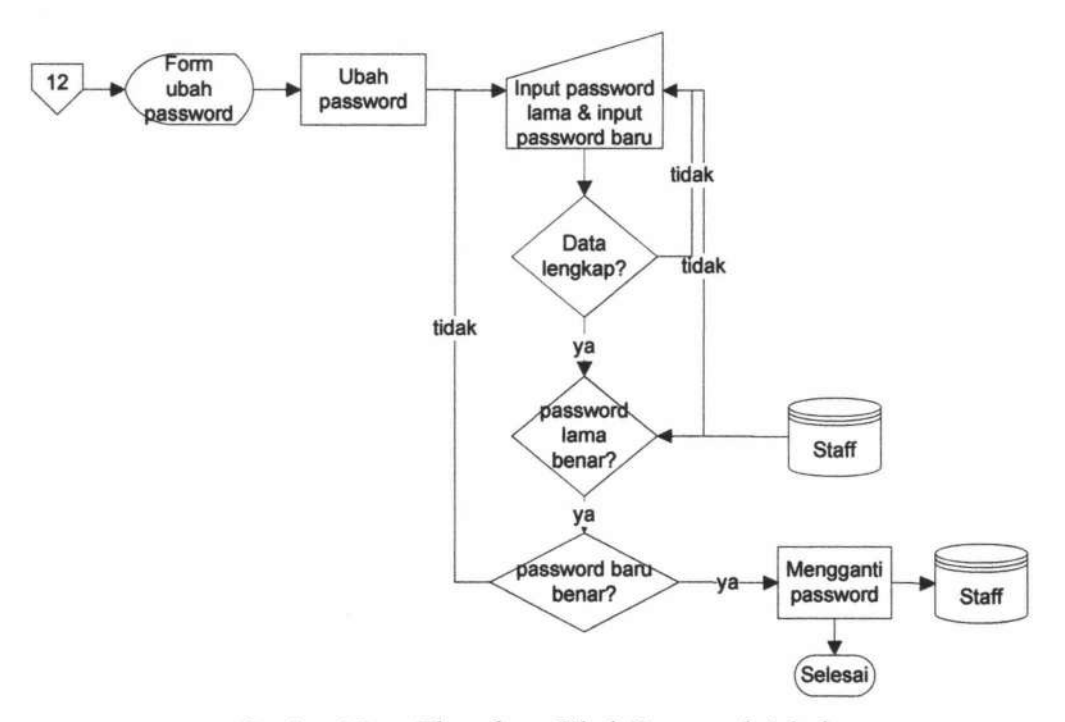

Gambar 4.9 Flowchart Ubah Password Admin

## 4.1.3 Bagan Alir Halaman Wali Mahasiswa

Halaman wali mahasiswa merupakan halaman untuk user wali mahasiswa. Pada halaman ini wali mahasiswa dapat melihat data akademik mahasiswa meliputi melihat KRS, Jadwal, Presensi dan nilai kuliah. Wali mahasiswa juga dapat merubah password.

## 4.1.3.1 Bagan Alir Menu Utama Wali Mahasiswa

Bagan alir menu utama administrator menggambarkan aliran menu yang dapat diakses wali mahasiswa. Bagan alir menu wali mahasiswa dapat dilihat pada Gambar 4.10.

TUGAS AKHIR SISTEM INFORMASI AKADEMIK ... KUMIA AFFIANA M. R.

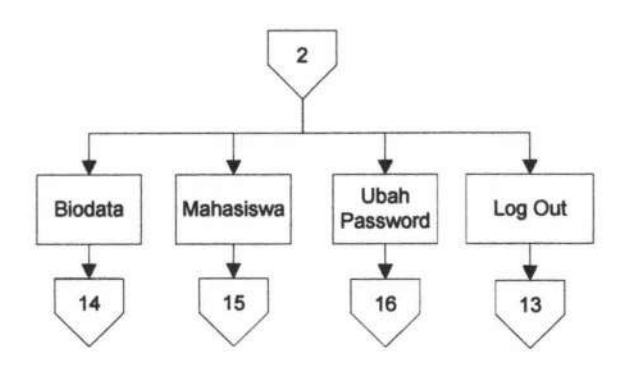

Gambar 4.10 Flowchart Menu Utama Wali Mahasiswa

## 4.1.3.2 Bagan Alir Menu Biodata Wali Mahasiswa

Sistem *flowchart* biodata wali mahasiswa dilakukan oleh wali mahasiswa. Bagan alir menu biodata wali mahasiswa menunjukkan pertama kali user Wali Mahasiswa akan dihadapkan pada halaman biodata. User dapat melakukan update data diri yang kemudian disimpan dalam table wali mahasiswa. Sistem flowchart biodata dapat dilihat pada gambar 4.11.

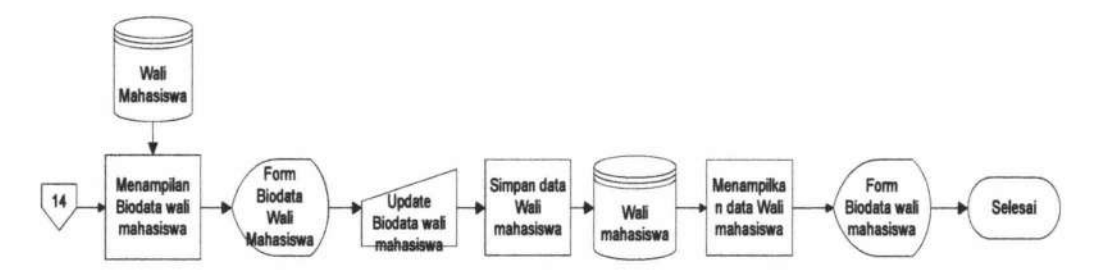

Gambar 4.11 Flowchart Biodata Wali Mahasiswa

## 4.1.2.3 Bagan Alir Menu Mahasiswa

Sistem *flowchart* menu mahasiswa dilakukan oleh Wali Mahasiswa. Menu mahasiswa digunkan oleh wali untuk memantau data akademik Mahasiswa. *Flowchart* menu mahasiswa dapat dilihat pada gambar 4.12.

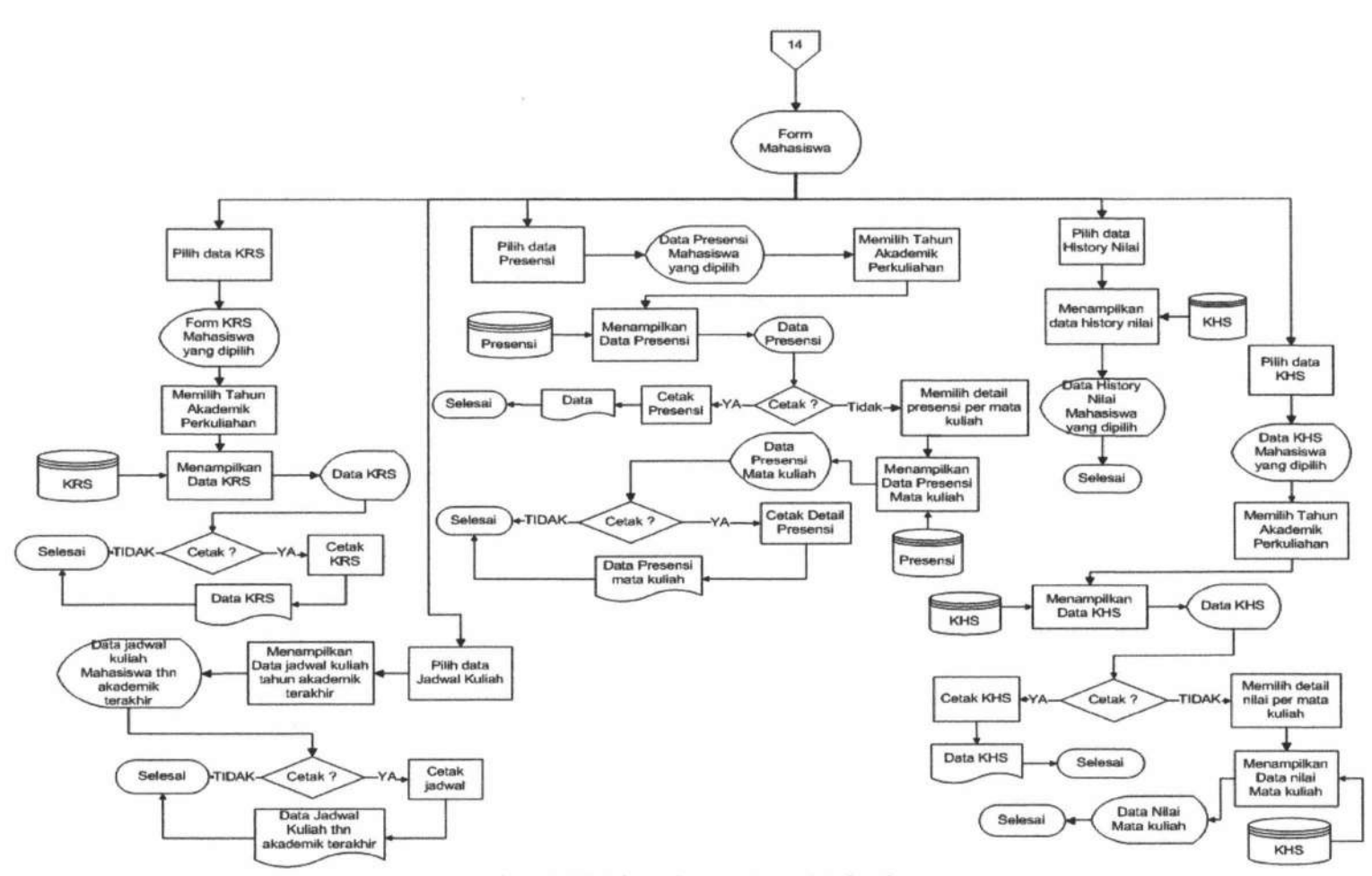

Gambar 4.12 Flowchart Menu Mahasiswa

#### 4.1.2.4 Bagan Alir Menu Ubah Password Wali Mahasiswa

Sistem *flowchart* ubah password wali mahasiswa menggambarkan aliran menu ubah password oleh wali mahasiswa. Sistem *flowchart* menu ubah password wali mahasiswa dapat dilihat pada gambar 4.13.

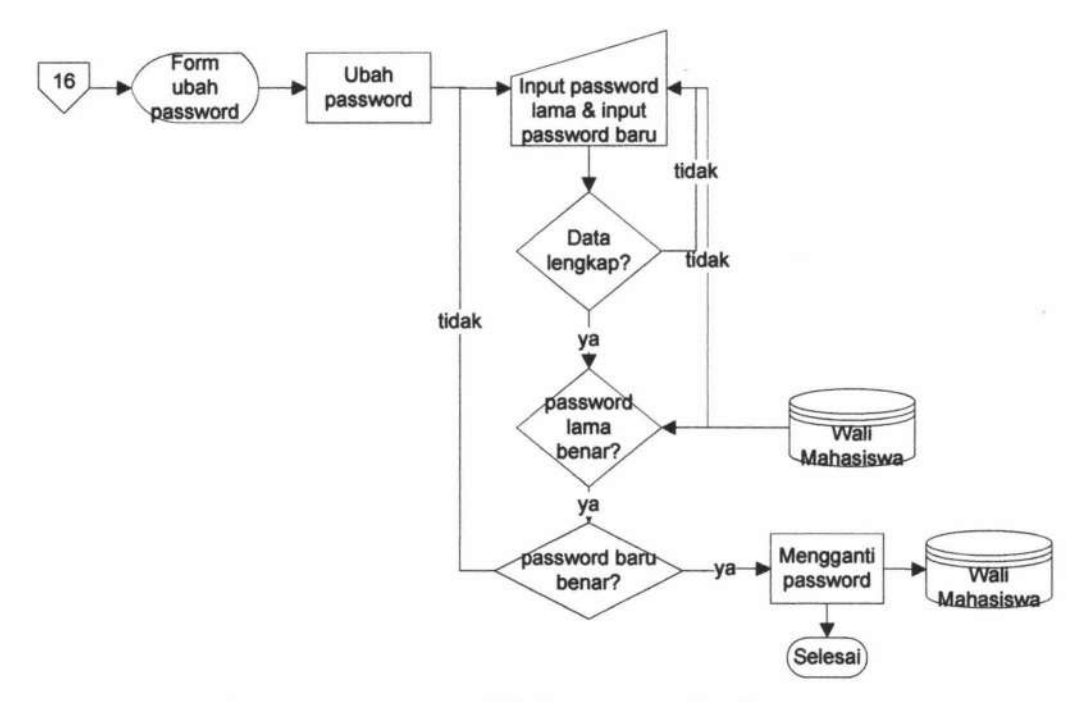

Gambar 4.13 Flowchart Ubah Password Wali Mahasiswata

## 4.1.3 Bagan Alir Halaman Instansi

Halaman instansi merupakan halaman untuk user instansi. Pada halaman ini instansi dapat mamasukkan pengumuman beasiswa serta lowongan kerja. Instansi juga dapat melakukan merubah password.

#### 4.1.3.1 Bagan Alir Menu Utama Instansi

Bagan alir menu utama administrator menggambarkan aliran menu yang dapat diakses instansi. Bagan alir menu instansi dapat dilihat pada Gambar 4.14.

TUGAS AKHIR SISTEM INFORMASI AKADEMIK ... KUMIA AFFIANA M. R.

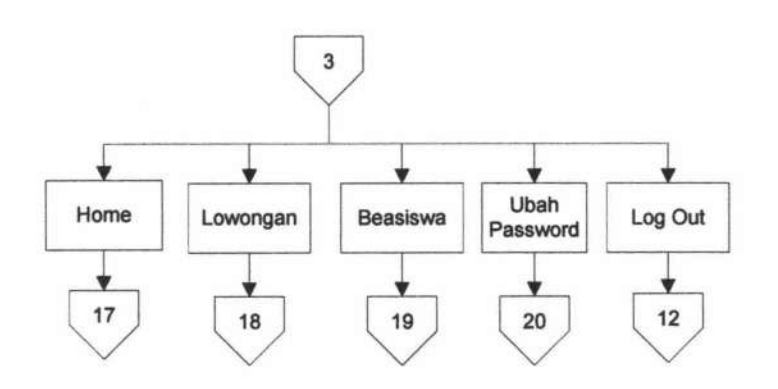

Gambar 4.14 Flowchart Utama Instansi

## 4.1.3.2 Bagan Alir Menu Data Instansi

Sistem *flowchart* data instansi dilakukan oleh instansi. Bagan alir menu data instansi merupakan halaman data instansi. *User* dapat melakukan *update* data diri yang kemudian disimpan dalam tabel instansi. Sistem *flowchart* biodata dapat dilihat pada gambar 4.15.

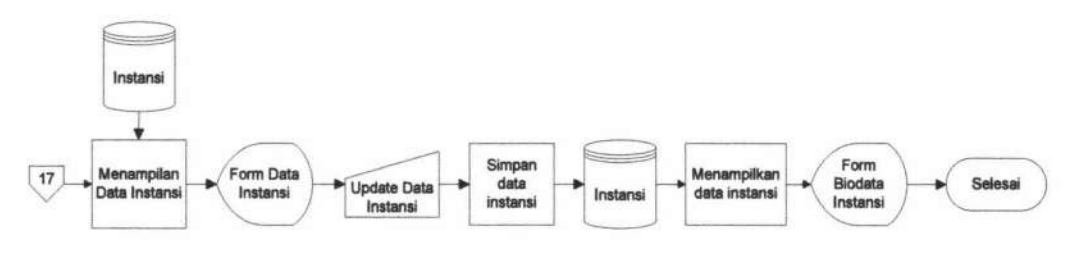

Gambar 4.15 Flowchart Data Instansi

## 4.1.3.3 Bagan Alir Menu Lowongan

Sistem *flowchart* lowongan dilakukan oleh instansi. Bagan alir menu lowongan digunakan oleh instansi untuk memasukkan data lowongan. Sistem *flowchart* lowongan dapat dilihat pada gambar 4.16.

TUGAS AKHIR SISTEM INFORMASI AKADEMIK ... KUMIA AFFIANA M. R.

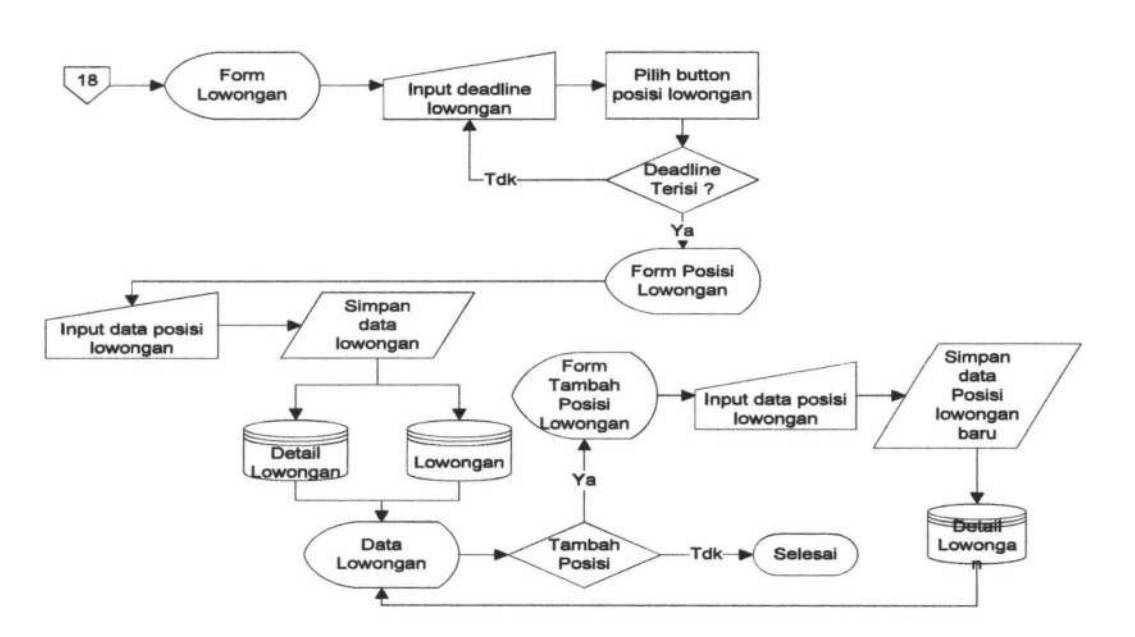

Gambar 4.16 Flowchart Lowongan

## 4.1.3.4 Bagan Alir Menu Beasiswa

Sistem *flowchart* beasiswa dilakukan oleh instansi. Bagan alir menu beasiswa digunakan oleh instansi untuk memasukkan data beasiswa. Sistem *flowchart* beasiswa dapat dilihat pada gambar 4.17.

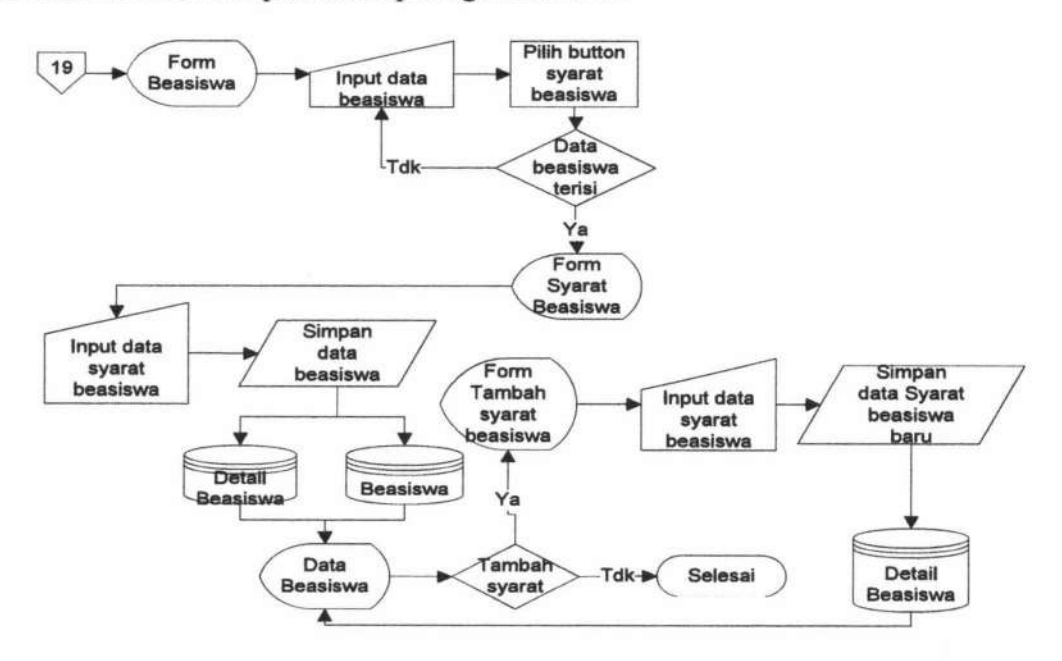

Gambar 4.17 Flowchart Beasiswa

**TUGAS AKHIR** 

## 4.1.2.9 Bagan Alir Menu Ubah Password Instansi

Sistem *flowchart* ubah password instansi menggambarkan aliran menu ubah password oleh instansi. Sistem *flowchart* menu ubah *password* instansi dapat dilihat pada gambar 4.18.

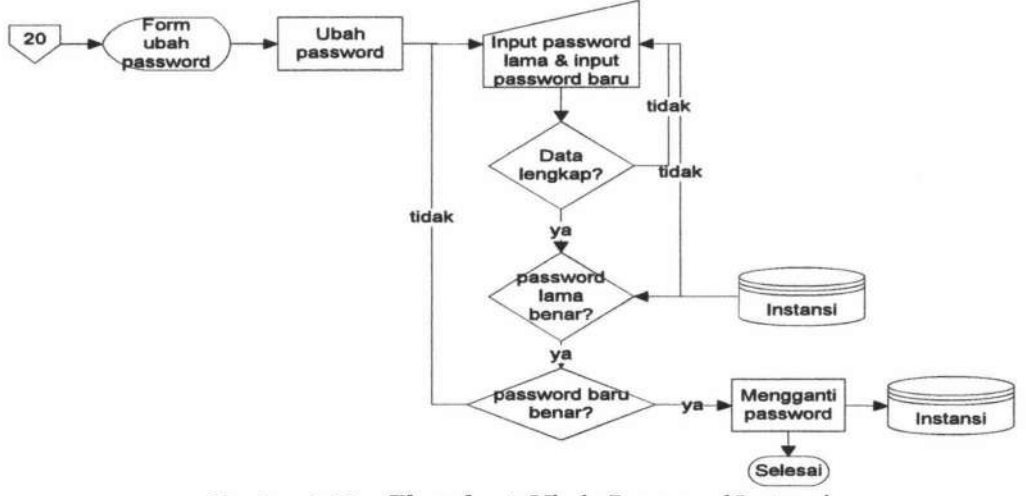

Gambar 4.18 Flowchart Ubah Password Instansi

## 4.1.4 Bagan Alir Halaman Mahasiswa

Halaman mahasiswa merupakan halaman untuk user mahasiswa. Pada halaman ini mahasiswa dapat melihat pengumuman beasiswa serta lowongan kerja. Mahasiswa juga dapat melakukan merubah *password*.

## 4.1.4.1 Bagan Alir Menu Utama Mahasiswa

Bagan alir menu utama mahasiswa menggambarkan aliran menu yang dapat diakses mahasiswa. Bagan alir menu mahasiswa dapat dilihat pada Gambar 4.19.

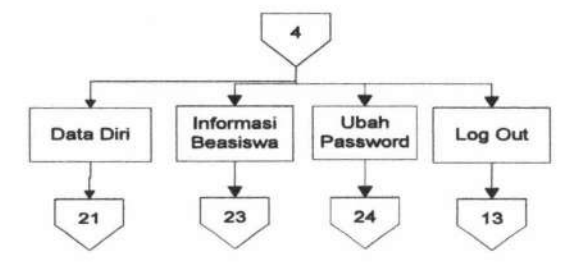

Gambar 4.19 Flowchart Menu Utama Mahasiswa

TUGAS AKHIR

#### 4.1.4.2 Bagan Alir Menu Data Diri Mahasiswa

Sistem *flowchart* data diri mahasiswa dilakukan oleh mahasiswa. Bagan alir menu data diri mahasiswa menunjukkan pertama kali user Mahasiswai akan dihadapkan pada halaman biodata. User dapat melakukan update data diri yang kemudian disimpan dalam table mahasiswa. Sistem flowchart biodata dapat dilihat pada gambar 4.20.

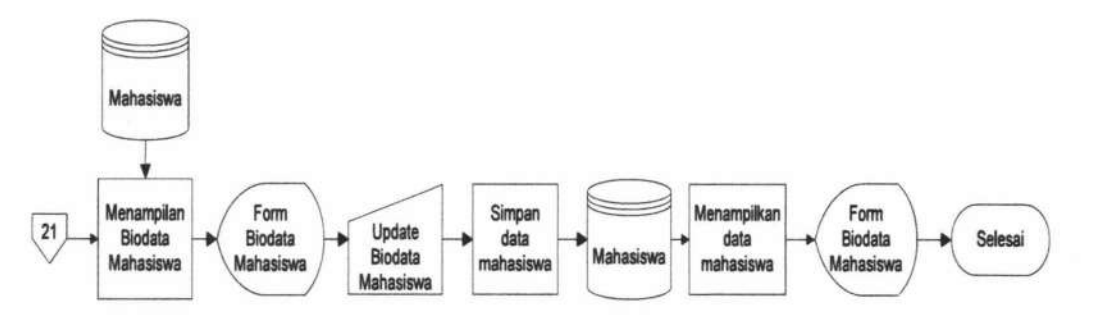

Gambar 4.20 Flowchart Data Diri Mahasiswa

#### 4.1.4.3 Bagan Alir Menu Informasi Beasiswa

Sistem *flowchart* informasi beasiswa dilakukan oleh mahasiswa. Bagan alir menu data informasi lowongan menunjukan data informasi beasiswa yang diberikan instansi kepada Mahasiswa. Mahasiswa dapat mencetak informasi pengumuman beasiswa. Sistem *flowchart* informasi beasiswa dapat dilihat pada gambar 4.21.

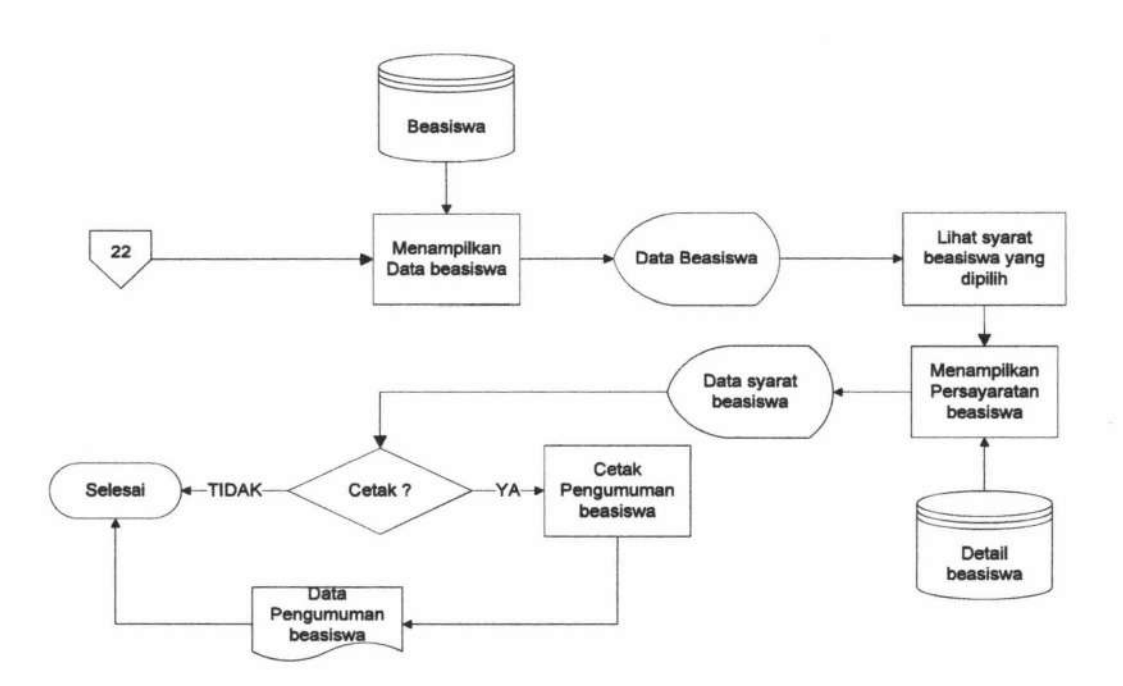

Gambar 4.21 Flowchart Informasi Beasiswa

## 4.1.4.4 Bagan Alir Menu Ubah Password Mahasiswa

Sistem *flowchart* ubah password mahasiswa menggambarkan aliran menu ubah password oleh mahasiswa. Sistem *flowchart* menu ubah password mahasiswa dapat dilihat pada gambar 4.22.

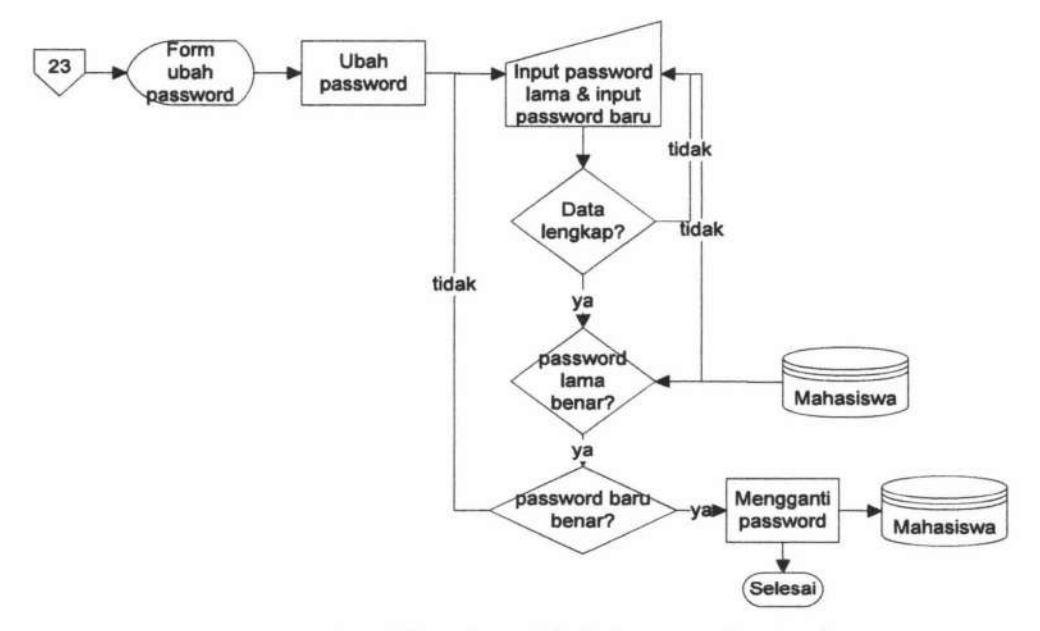

Gambar 4.22 Flowchart Ubah Password Mahasiswa

TUGAS AKHIR

#### 4.1.5 Bagan Alir Halaman Alumni

Halaman mahasiswa merupakan halaman untuk user alumni. Pada halaman ini alumni dapat melihat pengumuman lowongan kerja. Alumni juga dapat melakukan merubah *password*.

## 4.1.4.5 Bagan Alir Menu Utama Alumni

Bagan alir menu utama alumni menggambarkan aliran menu yang dapat diakses alumni. Bagan alir menu alumni dapat dilihat pada Gambar 4.23.

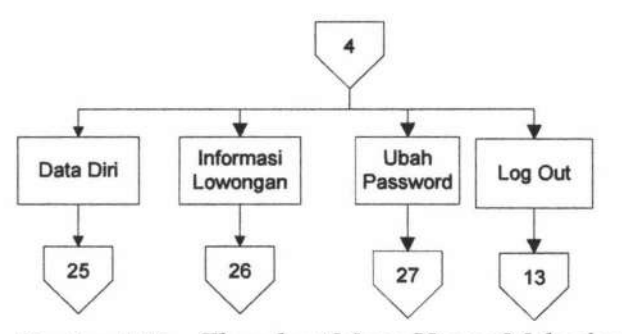

Gambar 4.23 Flowchart Menu Utama Mahasiswa

#### 4.1.4.6 Bagan Alir Menu Data Diri Alumni

Sistem *flowchart* data diri alumni dilakukan oleh alumni. Bagan alir menu data diri alumni menunjukkan pertama kali user alumni akan dihadapkan pada halaman biodata. *User* dapat melakukan *update* data diri yang kemudian disimpan dalam table mahasiswa. Sistem *flowchart* biodata dapat dilihat pada gambar 4.24.

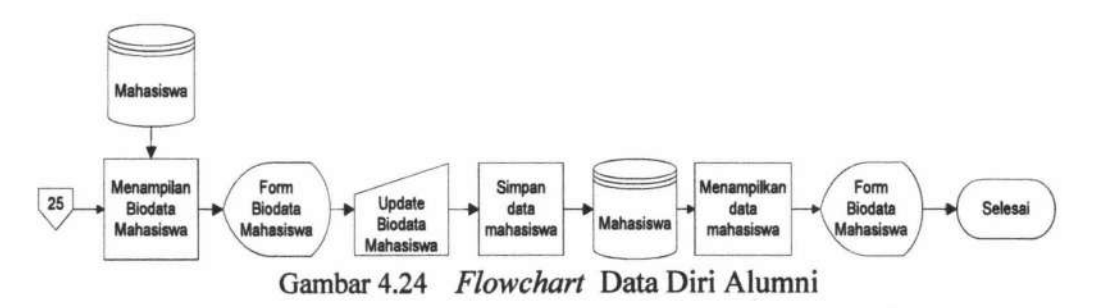

TUGAS AKHIR SISTEM INFORMASI AKADEMIK ... KUMIA AFFIANA M. R.

## 4.1.4.7 Bagan Alir Menu Informasi Lowongan

Sistem *flowchart* informasi lowongan dilakukan oleh alumni. Bagan alir menu data informasi lowongan menunjukan data informasi lowongan kerja yang ada di instansi. Alumni dapat mencetak informasi penguuman lowongan kerja. Sistem flowchart informasi lowongan dapat dilihat pada gambar 4.25.

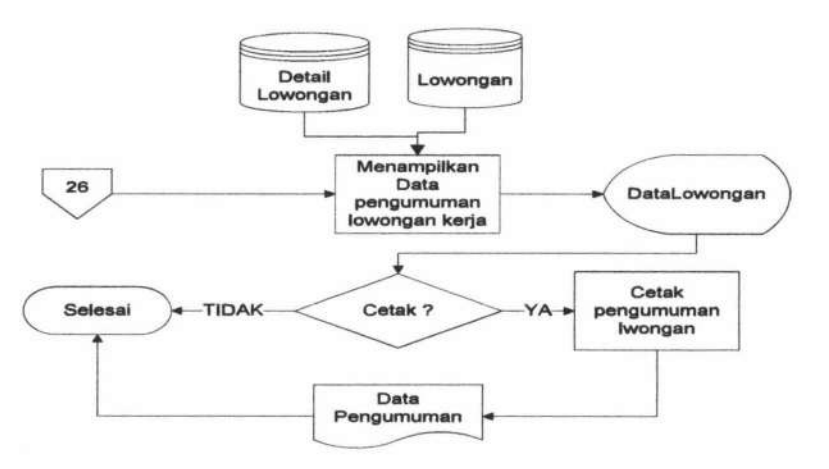

Gambar 4.25 Flowchart Informasi Lowongan

## 4.1.4.8 Bagan Alir Menu Ubah Password Mahasiswa

Sistem *flowchart* ubah password mahasiswa menggambarkan aliran menu ubah password oleh mahasiswa. Sistem *flowchart* menu ubah password mahasiswa dapat dilihat pada gambar 4.26.

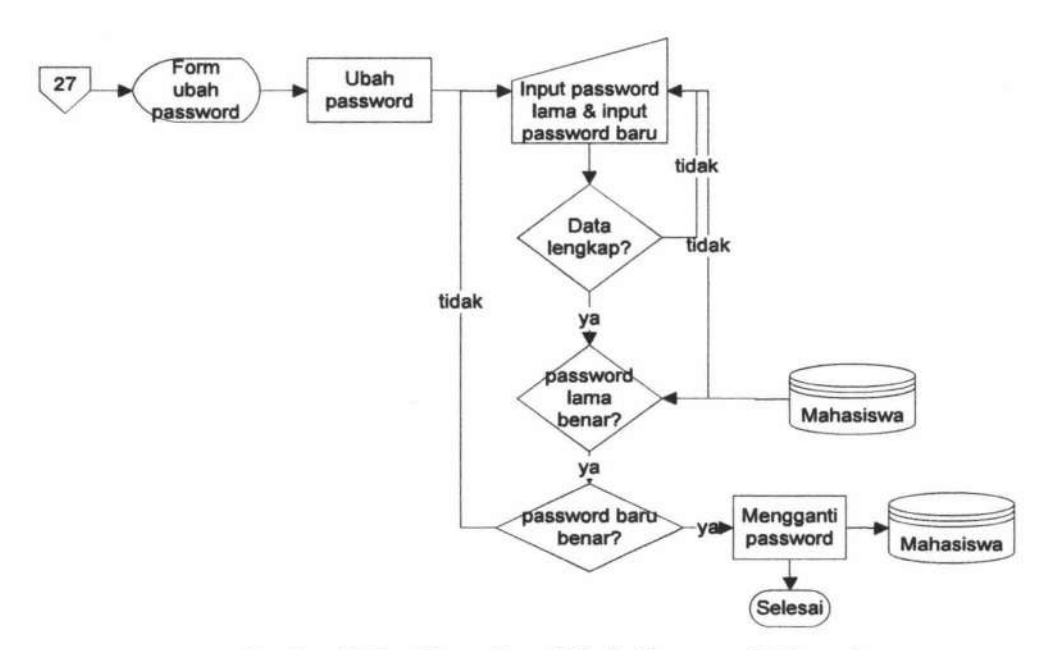

Gambar 4.26 Flowchart Ubah Password Alumni

## 4.1.5 Bagan Alir Logout

Bagan alir *logout* tersebut menggambarkan aliran menu yang dapat diakses oleh semua user yang berkaitan dengan sistem dapat dilihat pada Gambar 4.27.

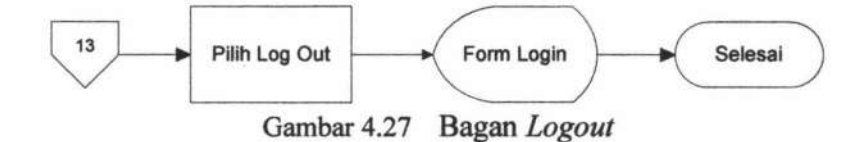

## 4.2 Uji Coba Sistem

TUGAS AKHIR

Pada bagian uji coba ini berisi pengujian untuk *stakeholder* dilingkungan FST Universitas Airlangga dengan konsep CRM dilakukan dengan menggunakan metode *blackbox* dengan serangkaian skenario. Pengujian meliputi fitur-fitur yang terdapat pada masing-masing proses sitem kerja baru. Uji coba sistem ini melibatkan kepala sub bagian akademik, mahasiswa, alumni, dan wali mahasiswa.

SISTEM INFORMASI AKADEMIK ... KUMIA AFFIANA M. R.

## 4.2.1 Pengujian Proses Login

Proses *login* dapat dilakukan oleh *user* yang bersangkutan pada sistem antara lain mahasiswa, wali mahasiswa, instansi, dan administrator. Pertama *user* memasukkan *user login*, *password*, *dan jenis hak akses* pada *form login*. Jika data sesuai dengan *database*, maka *user* akan masuk pada halaman utama masingmasing *user* sesuai otoritas *user*. Pengujian sistem pada proses *login* mahasiswa dapat dilihat pada gambar 4.28, *login* administrator pada gambar 4.29, *login* instansi pada gambar 4.30, dan *login* wali mahasiswa pada gambar 4.31, apabila user salah menginputkan data maka akan muncul peringatan yang ditunjukan pada Gambar 4.32.

| 08110102 | 21     | 8 |
|----------|--------|---|
| •••••    |        |   |
| Mahas    | iswa   | - |
|          | եօց հո |   |

Gambar 4.28 Uji coba sistem proses login mahasiswa

| 9799875 |          |
|---------|----------|
| •••••   |          |
| Admin   | istrator |
| 5       | Log In   |

Gambar 4.29 Uji coba sistem proses login administrator

| 97861    |        |
|----------|--------|
|          |        |
| Instansi |        |
|          | Log In |

Gambar 4.30 Uji coba sistem proses login instansi

TUGAS AKHIR SISTEM INFORMASI AKADEMIK ... KUMIA AFFIANA M. R.

|                | A P. DORNAL PROPERTY. | and the second second | The second second |
|----------------|-----------------------|-----------------------|-------------------|
|                | *****                 |                       |                   |
| Wali Mahasiswa | Wali Mahas            | iswa                  |                   |

Gambar 4.31 Uji coba sistem login wali mahasiswa

| Celt username password dan jenis l | ogin          |
|------------------------------------|---------------|
|                                    |               |
|                                    | OK            |
| Fakultas Sali                      | is dan        |
| Universitas Ai                     | gi<br>elonggo |
| 1011111(C16C11715921)              | 115115561     |
|                                    |               |
|                                    | 00-           |
| 123557868                          |               |
| 123557858                          |               |
| 123557868                          |               |
| 123557868<br>Mahasiawa             |               |

Gambar 4.32 Uji coba sistem data login salah

Evaluasi *login* dilakukan oleh ke-4 *user* yang berperan pada sistem. Hasil evaluasi proses *login* dapat dilihat pada tabel 4.1.

| No. | Skenario Pengujian                | Respon Sistem                               | keterangan |
|-----|-----------------------------------|---------------------------------------------|------------|
| 14  | Data Login lengkap                | Masuk ke sistem                             | Sesuai     |
| 1   | Data Login tidak lengkap          | Tidak masuk ke sistem                       | Sesuai     |
|     | Login user sesuai dengan otoritas | Masuk ke home user                          | Sesuai     |
| 2   | Login user tidak sesuai otoritas  | Muncul peringatan dan tidak masuk ke sistem | Sesuai     |

Tabel 4.1 Hasil Evaluasi Proses Login

## 4.2.2 Pengujian Melihat Rencana Studi Mahasiswa

Pengujian proses melihat rencana studi mahasiswa dimulai wali mahasiswa dengan melihat data mahasiswa kemudian wali mahasiswa memilih option KRS. Kemudian wali mahasiswa memilih periode KRS sesuai dengan *field* 

TUGAS AKHIR SISTEM INFORMASI AKADEMIK ... KUMIA AFFIANA M. R.

yang tersedia. Untuk pengujian cetak KRS dimulai dengan wali mahasiswa memilih cetak pada *form* KRS.

Tabel data mahasiswa ditunjukkan pada Gambar 4.33, pengujian tanpa *input* periode KRS ditunjukkan pada Gambar 4.34, *input* periode KRS ditunjukkan pada Gambar 4.35, hasil *output* dari *input* periode KRS ditunjukkan pada Gambar 4.36 dan hasil *output* dari ceatk KRS ditunjukkan pada Gambar 4.37.

| Selamat Datang Z | lainul Huda    |                      |           | Selasa, 14 Oktober 2014                       |
|------------------|----------------|----------------------|-----------|-----------------------------------------------|
|                  |                | MAHASISWA            |           |                                               |
| NIM              | Nama Mahasiswa | Jurusan              | Angkatan  | Option                                        |
| 081101021        | Kurnia Affiana | D3-Sistem Informasi  | 2011      | KRS    Presensi   Jadwal   KHS   History Nila |
| 0812867900989    | Rizkia Ruhma   | S1- Sistem Informasi | 2014      | KRS    Presensi   Jadwal   KHS   History Nila |
|                  | Combon 4.22    | Til aaka aistam tak  | al data m | ahasigwa                                      |

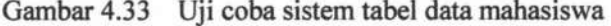

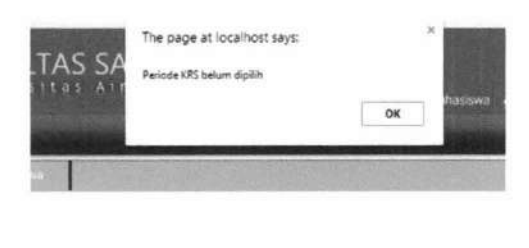

| DATA RENCANA    | STUDI | MAH | ASISWA |
|-----------------|-------|-----|--------|
| - Pilih Periode | -     |     | Cari   |

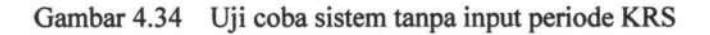

DATA RENCANA STUDI MAHASISWA

|             | Pilih Periode 🔻 Cari                                                 |     |
|-------------|----------------------------------------------------------------------|-----|
| NIM         | - Pilih Periode -<br>genjil tahun 2014/2015<br>genan tahun 2014/2015 |     |
| NAMA MAHAS  | ganjil tehun 2015/2016 ffiana                                        |     |
| DOSEN WALI  | : Vera                                                               |     |
| Gambar 4.35 | Uii coba sistem input periode                                        | KRS |

174

| gena             | ap tahun | 2014  | 4/2015 •  | Cari    |      |       |
|------------------|----------|-------|-----------|---------|------|-------|
| NIM              |          | :     | 0811010   | 21      |      |       |
| NAMA MAHASISWA   |          | :     | Kurnia Af | ffiana  |      |       |
| DOSEN WALI       |          | :     | Vera      |         |      |       |
| PRODI            |          | :     | D3-Sister | m Infor | masi |       |
| SEMESTER/TAHUN   | AJAR     | <     | Genap,20  | 014/20  | 15   | )     |
| de MK            | Mata     | culia | ah        |         | 115  | SKS   |
| MK3 Bahasa Inggi | ris 1    | )     |           |         | 2    |       |
|                  | -        |       |           |         |      | TOTAL |
|                  |          |       |           |         |      |       |

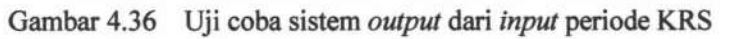

|                                  | Kartu Ren                                               | cana Studi                                            |                                           |
|----------------------------------|---------------------------------------------------------|-------------------------------------------------------|-------------------------------------------|
| Nama Mahasiswa<br>NIM<br>Jurusan | : Kumia Affiana<br>: 081101021<br>: D3-Sistem Informasi | Semester/Tahun ajar : G<br>Dosen wali                 | enap, 2014/201<br>era                     |
| Kode MK                          |                                                         | Mata Kuliah                                           | SKS                                       |
| Constantion of the               |                                                         |                                                       |                                           |
| MK3                              | B                                                       | ahasa Inggris 1<br>Beban mata kuliah yang             | 2<br>diambil : 2 SKS                      |
| MK3<br>Mengetahui                | B                                                       | ahasa Inggris 1<br>Beban mata kuliah yang<br>Surabayi | 2<br>diambil : 2 SKS<br>a, 15 Oktober 201 |
| MK3<br>Mengetahui                | 8                                                       | ahasa Inggris 1<br>Beban mata kuliah yang<br>Surabayi | 2<br>diambil : 2 SKS<br>a, 15 Oktober 201 |

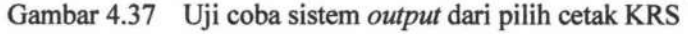

| No. | Skenario Pengujian        | Respon Sistem                                             | keterangan |
|-----|---------------------------|-----------------------------------------------------------|------------|
| 1   | Data mahasiswa            | Data mahasiswa merupakan anak dari wali <i>user login</i> | Sesuai     |
|     | Periode KRS tidak diinput | Muncul peringatan                                         | Sesuai     |
| 2   | Periode KRS diinput       | Data KRS sesuai dengan periode KRS yang dipilih           | Sesuai     |
| 3   | Cetak KRS                 | Muncul laporan KRS sesuai dengan periode                  | Sesuai     |

| Tabel 4.2 | Hasil Evaluasi | Proses Melihat | Rencana Stuc | li Mahasiswa |
|-----------|----------------|----------------|--------------|--------------|
|-----------|----------------|----------------|--------------|--------------|

TUGAS AKHIR SISTEM INFORMASI AKADEMIK ... KUMIA AFFIANA M. R.

## 4.2.3 Pengujian Melihat Status Presensi Mahasiswa

Pengujian proses melihat status presensi mahasiswa dimulai dengan wali mahasiswa melihat data mahasiswa kemudian memilih option presensi. Kemudian memilih periode presensi sesuai dengan *field* yang tersedia. Untuk pengujian cetak presensi dimulai dengan wali mahasiswa memilih cetak pada *output* dari *form* presensi.

Pengujian melihat detail presensi dimulai dengan wali mahasiswa memilih mata kuliah pada *form* presensi. Untuk pengujian cetak detail presensi dimulai dengan wali mahasiswa memilih cetak pada *form* detail presensi.

Pengujian tanpa *input* periode presensi ditunjukkan pada Gambar 4.38, *input* periode preensi ditunjukkan pada Gambar 4.39, hasil *output* dari *input* periode presensi ditunjukkan pada Gambar 4.40, hasil *output* dari cetak presensi ditunjukkan pada Gambar 4.41, lihat detail presensi mata kuliah ditunjukkan pada Gambar 4.42, hasil *output* dari lihat detail presensi mata kuliah ditunjukkan pada Gambar 4.43, hasil *output* dari cetak detail presensi ditunjukkan pada Gambar 4.43, hasil *output* dari cetak detail presensi ditunjukkan pada Gambar 4.44.

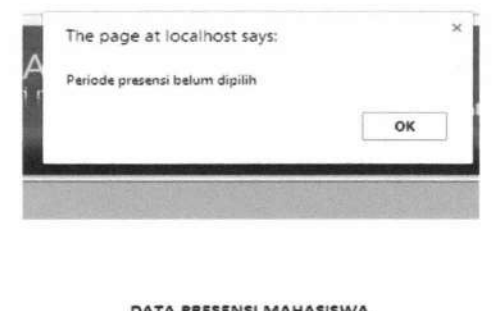

| PATATASSENSI  | 11000 |      |
|---------------|-------|------|
| Pilih Periode | ٠     | Cari |

Gambar 4.38 Uji coba sistem tanpa input periode presensi

TUGAS AKHIR SISTEM INFORMASI AKADEMIK ... KUMIA AFFIANA M. R.

176

#### DATA PRESENSI MAHASISWA

|           | Pilih Periode              |   | Cari  |
|-----------|----------------------------|---|-------|
|           | - Pilih Periode            |   |       |
| NUNA      | ganjil tahun 2014/2015     |   | 24    |
| NIN       | genap tahun 2014/2015      | T | 21    |
| NAMA MAHA | ASI ganjil tahun 2015/2016 | f | fiana |
| DOSEN WAL | · Vera                     |   |       |

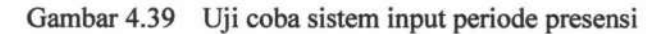

#### DATA PRESENSI MAHASISWA

| ganjil tahun        | 2014/2015 • Cari      |
|---------------------|-----------------------|
| NIM                 | : 081101021           |
| NAMA MAHASISWA      | : Kurnia Afflana      |
| DOSEN WALI          | : Vera                |
| PRODI               | : D3-Sistem Informasi |
| SEMESTER/TAHUN AJAR | : Ganjil,2014/2015    |

| Kode MK | Mata Kuliah      | Jumlah<br>Pertemuan | Jumlah<br>Kehadiran | Prosentase<br>Kehadiran (%) |
|---------|------------------|---------------------|---------------------|-----------------------------|
| MK1     | Agama 1          | 1                   | 1                   | 100                         |
| MK2     | Bahasa Indonesia | 2                   | 1                   | 50                          |
|         |                  | Cetak               |                     |                             |

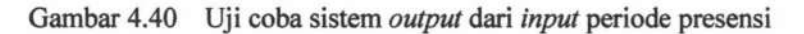

|                                |                                                             |                  | -                       |                           |
|--------------------------------|-------------------------------------------------------------|------------------|-------------------------|---------------------------|
| Nama Mahasis<br>NIM<br>Jurusan | wa : Kurnia Affiana<br>: 081101021<br>: D3-Sistem Informasi | Semes<br>Dosen   | ster/Tahun ajar<br>wali | : Ganjil, 2015/20<br>Vera |
| Kode MK                        | Mata Kuliah                                                 | Juniah Kehadiran | lumlah Parlemuan        | Prosentate Kehedi         |
| MK2<br>MK3                     | Bahasa Indonesia<br>Bahasa Inggris 1                        | 1 2              | 0                       | 0                         |
| Mengetahui                     |                                                             |                  | Surab                   | aya, 15 Oktober 2         |

Gambar 4.41 Uji coba sistem output dari pilih cetak presensi

DATA PRESENSI MAHASISWA

|         | ganjil tahun        | 2015/2016 • Cari    |                     |                             |
|---------|---------------------|---------------------|---------------------|-----------------------------|
|         | NIM                 | : 081101021         |                     |                             |
|         | NAMA MAHASISWA      | : Kurnia Affiana    |                     |                             |
|         | DOSEN WALI          | : Vera              |                     |                             |
|         | PRODI               | : D3-Sistem Inform  | masi                |                             |
|         | SEMESTER/TAHUN AJAR | : Ganjil,2015/201   | 6                   |                             |
| Kode MK | Mata Kuliah         | Jumlah<br>Pertemuan | Jumlah<br>Kehadiran | Prosentase<br>Kehadiran (%) |
| MK2     | Bahasa Indonesia    | 1                   | 0                   | 0                           |
| MK3     | Bahasa Inggris      | 2                   | 2                   | 100                         |
|         |                     | Cetak               |                     |                             |

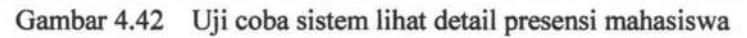

|    |          | Detail Absen   | n N | Aata Kulii | ah               |
|----|----------|----------------|-----|------------|------------------|
|    | NIM      |                | ÷   | 0811010    | 21               |
|    | Nama M   | ahasiswa       | :   | Kurnia A   | fflana           |
|    | Mata Kul | iah            | :   | Bahasa     | nggris           |
|    | Semester | r / Tahun Ajar | :   | Ganjil 20  | 15/2016          |
| No | Presensi | Tgi P          | re  | sensi      | Status Kehadiran |
| N  | IK1R4    | 2014-05-01     |     |            | Hadir            |
| N  | 1K1R5    | 2014-05-01     |     |            | Hadir            |
|    |          | Cetak          | 11  | Back       |                  |

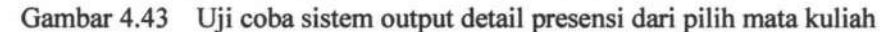

|                                                                                                    | Detail Presensi Mahasisw               | a                                                                                                    |
|----------------------------------------------------------------------------------------------------|----------------------------------------|----------------------------------------------------------------------------------------------------|
| Nama Mahasiswa : Kurnia /<br>NIM - 06111010<br>Semester/Tahun Ajar : Ganjil, 2                                                                                                    | Affiana Mata K<br>21 Dosen<br>015/2016 | Kuliah : Bahasa Inggris 1<br>wali : Vera                                                                         |
| No Presensi                                                                                                    | Tgl Presensi                           | Status Kehadiran                                                                                                 |
| MK1R4<br>MK1R5                                                                                                    | 2014-05-01                             | Hadir                                                                                                    |
| and a state of the state of the | 7610.57.77                             | and the second is the second second second second second second second second second second second second second |

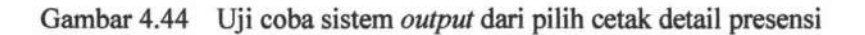

Tabel 4.3 Hasil Evaluasi Proses Melihat Status Presensi Mahasiswa

TUGAS AKHIR SISTEM INFORMASI AKADEMIK ... KUMIA AFFIANA M. R.

| No. | Skenario Pengujian                | Respon Sistem                                                                           | keterangan |
|-----|-----------------------------------|-----------------------------------------------------------------------------------------|------------|
| 1   | Periode presensi tidak<br>diinput | Muncul peringatan                                                                       | Sesuai     |
| 1   | Periode presensi<br>diinput       | Data presensi sesuai dengan periode<br>presensi yang dipilih                            | Sesuai     |
| 2   | Memilih mata kuliah               | Data detail presensi sesuai dengan<br>mata kuliah pada periode presensi<br>yang dipilih | Sesuai     |
| 2   | Cetak Presensi                    | Muncul laporan presensi sesuai dengan periode                                           | Sesuai     |
| 3   | Cetak detail presensi             | Muncul laporan presensi sesuai<br>dengan periode dan mata Kuliah                        | Sesuai     |

## 4.2.4 Pengujian Melihat Jadwal Kuliah Mahasiswa

Pengujian proses melihat jadwal kuliah mahasiswa dimulai dengan wali mahasiswa melihat data mahasiswa kemudian memilih option jadwal. Untuk pengujian cetak jadwal kuliah dimulai dengan wali mahasiswa memilih cetak pada *output* dari *form* jadwal kuliah.

Hasil *output* dari memilih option jadwal dari periode terakhir KRS ditunjukkan pada Gambar 4.45 dan hasil *output* dari cetak jadwal kuliah ditunjukkan pada Gambar 4.46.

|         |                  | JADWA    | I | . KULIAH         |      |         |       |
|---------|------------------|----------|---|------------------|------|---------|-------|
|         | NIM              |          | 4 | 081101021        |      |         |       |
|         | NAMA MAHAS       | ISWA     | : | Kumia Affiana    |      |         |       |
|         | DOSEN WALL       |          | : | Vera             |      |         |       |
|         | PRODI            |          | ; | D3-Sistem Inform | nasi |         |       |
|         | SEMESTER/TA      | HUN AJAR | ; | Ganjii 2015/201  | 6    |         |       |
|         |                  |          |   |                  |      |         |       |
| Kode MK | Mata kuliah      | SKS      |   | HARI             | MAL  | RUANG   |       |
| MK2     | Bahasa Indonesia | 2        |   | selasa           | 1-2  | R-301   |       |
| MK3     | Bahasa Inggris 1 | 2        |   | selasa           | 5-6  | R-304   |       |
| MK3     | Bahasa Inggris 1 | 2        |   | Selasa           | 3-4  | R-303 A |       |
|         |                  |          |   |                  |      | 5       | Cetak |

Gambar 4.45 Uji coba sistem output dari jadwal kuliah dari periode terakhir KRS

| Telp. 03<br>http://fat                             | ejo Kampus C. Universitas Airlan;<br>1-5936501, Fax, 031-5936502<br>unair.ac.id, fsaintek@unair.ac.id | iga 60115 Si | irabaya |        |         |
|----------------------------------------------------|----------------------------------------------------------------------------------------------------|--------------|---------|--------|---------|
|                                                    | JADWAL                                                                                                | KULIAH       |         |        |         |
| Nama Mahasiswa<br>Jurusan<br>Semester, Tahun Ajara | : Kurnia Affiana<br>: D3-Sistem Informasi<br>an : Ganjil, 2015/2016                                   |              |         |        |         |
| Kode MK                                            | Mete Kuliah                                                                                           | SKS          | Hari    | Jam Ke | Ruang   |
| MK2                                                | Bahasa Indonesia                                                                                      | 2            | selasa  | 1-2    | R-301   |
| MK3                                                | Bahasa Inggris 1                                                                                      | 2            | selasa  | 5-6    | R-304   |
| MK3                                                | Bahasa Inggris 1                                                                                      | 2            | Selasa  | 3-4    | R-303 / |

Gambar 4.46 Uji coba sistem output dari pilih cetak jadwal kuliah

| No. | Skenario Pengujian    | Respon Sistem                                      | keterangan |
|-----|-----------------------|----------------------------------------------------|------------|
| 1   | Memilih option jadwal | Data jadwal kuliah dari<br>periode terakhir KRS    | Sesuai     |
| 2   | Cetak Jadwal          | Muncul cetak jadwal kuliah<br>periode terakhir KRS | Sesuai     |

Tabel 4.4 Hasil Evaluasi Proses Melihat Jadwal Kuliah Mahasiswa

## 4.2.5 Pengujian Proses Pengumuman Lowongan Kerja

Pengujian proses pengumuman lowongan kerja dimulai dengan instansi memasukkan tanggal deadline. Apabila instansi tidak memasukkan tanggal *deadline* maka akan muncul peringatan yang ditunjukkan pada Gambar 4.47, pilih cari posisi setelah input tanggal *deadline* pada Gambar 4.48, memasukkan posisi lowongan ditunjukkan pada Gambar 4.49, memasukkan persyaratan lowongan pada Gambar 4.50, menambahkan posisi lowongan pada Gambar 4.51 dan hasil dari input pengumuman lowongan ditunjukkan pada Gambar 4.52.

Untuk melihat pengumuman lowongan alumni memilih menu pengumuman lowongan dengan hasil yang ditunjukan pada tabel lowongan pada Gambar 4.53. Alumni dapat menyaring informasi berdasarkan posisi yang

TUGAS AKHIR SISTEM INFORMASI AKADEMIK ... KUMIA AFFIANA M. R.

ditunjukan pada gambar Gambar 4.54 atau kata kunci seperti usia, pendidikan terakhir yang ditunjukan pada Gambar 4.55.Untuk pengujian cetak pengumuman lowongan kerja mahasiswa memilih *option* cetak. hasil *output* dari cetak pengumuman ditunjukkan pada Gambar 4.56.

| KULTA     | S SA<br>s A i r | ge at localhost says | 2             | *       |
|-----------|-----------------|----------------------|---------------|---------|
|           |                 |                      | ок            | nstansi |
| Aahasiswa | Lowongan        | Beasiswa             | Ubah Password |         |

97861

Form Lowongan

| Tambah          | Data | H-History Lowongan |
|-----------------|------|--------------------|
| Deadline        | -    | atte/dd/YYYY       |
| Posisi Lowongan | :    | Cari Posisi        |

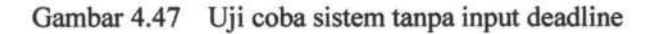

#### Form Lowongan

Tambah Data || History Lowongan

Deadline

Posisi Lowongan

: Cari Posisi

: 10/20/2014

Gambar 4.48 Uji coba sistem pilih cari posisi

|       | Form Lov | vongan    |                         | Form Master Posisi |                                                                                                   |
|-------|----------|-----------|-------------------------|--------------------|---------------------------------------------------------------------------------------------------|
| : 19  |          | Cari      |                         | POSISI : have the  |                                                                                                   |
| £. [. | Tahun    |           | +                       | Save Cancel        |                                                                                                   |
| ÷ [   |          |           | No.                     | Posisi             | Option                                                                                            |
| 1     |          |           | 1                       | Admin              | Pilih                                                                                             |
| 2     |          |           | 2                       | Analis             | Pilih                                                                                             |
|       |          |           | · ·                     | - Const            |                                                                                                   |
|       |          |           |                         | A                  |                                                                                                   |
|       |          | Point Lov | Form Lowongan Can Tahun | Path Phase Can     | Porm Lowongan POSISI : Para ring POSISI : Para ring POSISI : Para ring No Posisi 1 Admin 2 Analis |

Gambar 4.49 Uji coba sistem input posisi lowongan

180

TUGAS AKHIR

|                     | Form Lowongan                              |  |
|---------------------|--------------------------------------------|--|
| Posisi              | : Marketing Cari                           |  |
| Usia Maksimal       | : 20 Tahun                                 |  |
| Pendidikan Terakhir | : SMA                                      |  |
| IPK Minimal         | :                                          |  |
| Keterangan          | 1. WANITA<br>: 2. Diutamakan berpengalaman |  |
|                     | Simpan Cancel                              |  |

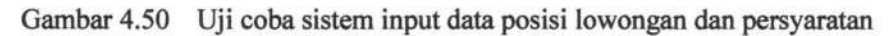

|                     | Form Lowongan      |  |
|---------------------|--------------------|--|
| Posisi              | (Admin Cari        |  |
| Usia Maksimal       | 21                 |  |
| Pendidikan Terakhir | : D3 Semua Jurusan |  |
| IPK Minimal         | : 3 00             |  |
| Keterangan          | 3                  |  |
|                     |                    |  |
|                     |                    |  |
|                     | simpan Cancel      |  |

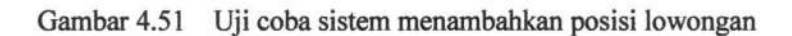

|     |             | Form         | Lowongan               |             |
|-----|-------------|--------------|------------------------|-------------|
|     | Is          | ambah Data   | History Lowongan       |             |
|     | Deadline    |              | 10/13/2014             |             |
|     | Posisi Lowo | ngan :       | Tambah Posisi          |             |
|     | P           | osisi dan Pe | rsyaratan Lowongan     |             |
| No. | Posisi      | Usia Maksim  | al Pendidikan Terakhir | IPK Minimal |
| 1   | Admin       | 21           | D3 Semua Jurusan       | 3.00        |
| 2   | Marketing   | 20           | SMA                    |             |

Gambar 4.52 Output dari input pengumuman lowongan

181

182

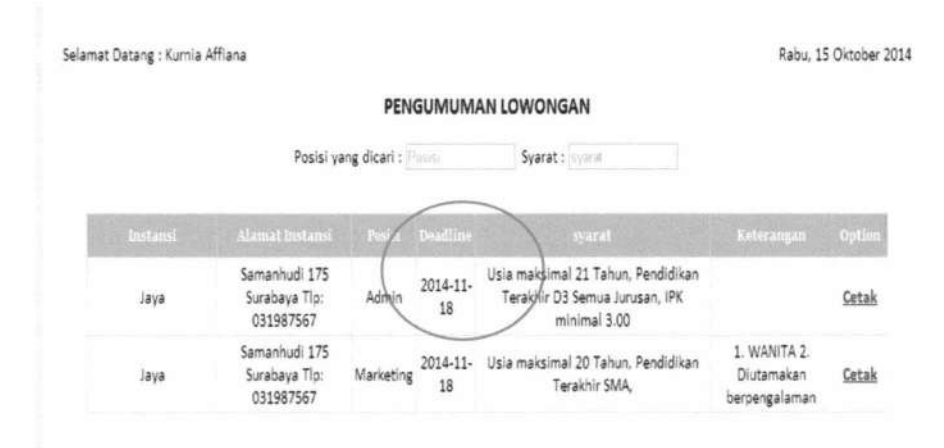

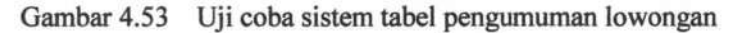

|          | Posisi                                      | yang dical | ri : Ad        | Syarat : syseat                                                                      |            |        |
|----------|---------------------------------------------|------------|----------------|--------------------------------------------------------------------------------------|------------|--------|
| Instansi | Alamat Instansi                             | Posisi     | Deadline       | syarat                                                                               | Keterangan | Option |
| Jaya     | Samanhudi 175<br>Surabaya Tip:<br>031987567 | Admin      | 2014-11-<br>18 | Ušia maksimal 21 Tahun, Pendidikan<br>Perakhir D3 Semua Jurusan, IPK<br>minimal 3.00 |            | Cetak  |

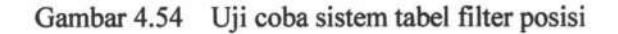

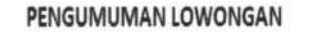

|          | Posisi y                                    | yang dica | ri : Posisi    | Syafat : 21                                                                                      |            |              |
|----------|---------------------------------------------|-----------|----------------|--------------------------------------------------------------------------------------------------|------------|--------------|
| Instansi | Alamat Instansi                             | Posisi    | Deadline       | syarat                                                                                           | Keterangan | Option       |
| Jaya     | Samanhudi 175<br>Surabaya Tlp:<br>031987567 | Admin     | 2014-11-<br>18 | Usia maksimal 21 Tahun, Pendidikan<br>Terakhir D3 <del>Semua Jurus</del> an, IPK<br>minimal 3.00 |            | <u>Cetak</u> |

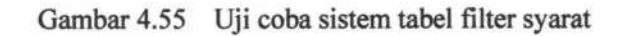

TUGAS AKHIR SISTEM INFORMASI AKADEMIK ... KUMIA AFFIANA M. R.

| $(\mathfrak{g})$ | FAKULTAS SAINS DAN TEKNOLOGI<br>Mulyorejo Kampus C Universitas Airlangga 60115 Surabaya<br>Tele, 031-5636501, Fax. 031-5936502<br>http://fst.unair.ac.id, fsainteki@unair.ac.id |
|------------------|----------------------------------------------------------------------------------------------------|
|                  | LOWONGAN KERJA                                                                                                    |
| Instansi Ja      | iya membuka lowongan kerja untuk posisi Admin.                                                                                                    |
| Dengan ku        | ualifikasi sebagai berikut :                                                                                                    |
|                  | - Usia maksimal 21 Tahun<br>- Pendidikan Terakhir D3 Semua Jurusan<br>- IPK minimal 3.00                                                                                        |
| Pengumpula       | an berkas dan CV diserahkan ke alamat jalan Samanhudi 175 Surabaya                                                                                                    |
| Batas Akhir      | pengumpulan : 18 Nopember 2014                                                                                                    |
|                  | Surabaya, 15 Oktober 2014                                                                                                    |
|                  |                                                                                                    |

# Gambar 4.56 Output cetak pengumuman lowongan

# Tabel 4.5 Hasil Evaluasi Proses Pengumuman Lowongan Kerja

| No. | Skenario Pengujian                            | Respon Sistem                                                    | keterangan |
|-----|-----------------------------------------------|------------------------------------------------------------------|------------|
| 1   | Deadline pengumuman<br>lowongan tidak diinput | Muncul peringatan                                                | Sesuai     |
| 1   | Deadline pengumuman<br>lowongan diinput       | Tombol cari posisi aktif                                         | Sesuai     |
|     | Posisi lowongan tidak diinput                 | Muncul peringatan                                                | Sesuai     |
| 2   | Posisi lowongan diinput                       | Data posisi dan syarat<br>lowongan disimpan                      | Sesuai     |
| 3   | Tambah posisi                                 | Muncul form Posisi<br>lowongan                                   | Sesuai     |
| 4   | Lihat pengumuman lowongan                     | Muncul tabel lowongan<br>dengan data sebelum<br>tanggal deadline | Sesuai     |
| 5   | Input filter posisi                           | Muncul data tabel<br>lowongan sesuai dengan<br>filter posisi     | Sesuai     |
| 5   | Input filter syarat                           | Muncul data tabel<br>lowongan sesuai dengan<br>filter syarat     | Sesuai     |
| 6   | Cetak lowongan                                | Muncul pengumuman<br>lowongan sesuai pilihan<br>lowongan kerja   | Sesuai     |

183

TUGAS AKHIR SISTEM INFORMASI AKADEMIK ... KUMIA AFFIANA M. R.

Pengujian proses pengumuman beasiswa dimulai dengan instansi memasukkan nama beasiswa yang ditunjukkan pada Gambar 4.57. pilih jenis beasiswa ditunjukkan pada Gambar 4.58, input batas akhir pengumpulan ditunjukkan pada Gambar 4.59. Apabila instansi tidak memasukkan data – data tersebut maka akan muncul peringatan. Selanjutnya pilih cari syarat setelah input nama beasiswa, jenis beasiswa, dan batas akhir pengumpulan yang ditunjukan pada Gambar 4.60, memilih persyaratan beasiswa pada Gambar 4.61 dan hasil dari input pengumuman lowongan ditunjukkan pada Gambar 4.62.

Untuk melihat pengumuman beasiswa mahasiswa memilih menu pengumuman beasiswa dengan hasil yang ditunjukan pada tabel beasiswa pada Gambar 4.63. Mahasiswa dapat melihat detail persyaratan dengan memilih lihat syarat yang ditunjukkan pada Gambar 4.64.Untuk pengujian cetak pengumuman lowongan kerja mahasiswa memilih tombol cetak dan hasil *output* dari cetak pengumuman beasiswa ditunjukkan pada Gambar 4.65.

## Form Beasiswa

#### Tambah Data || History Beasiswa

| Nama Beasiswa           | :( | Peningkatan prestasi |   |
|-------------------------|----|----------------------|---|
| Jenis Beasiswa          | :  | Pilih Jenis Beasiswa | ۲ |
| Batas Akhir Pengumpulan | :  | mm/dd/yyyy           |   |
| Syarat Pengajuan        | :  | Cari Syarat          |   |

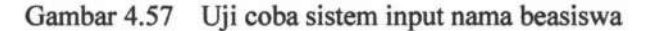

TUGAS AKHIR

#### Form Beasiswa

Tambah Data || History Beasiswa

| Nama Beasiswa           | : | Peningkatan prestasi                 |
|-------------------------|---|--------------------------------------|
| Jenis Beasiswa          | : | Peningkatan Prestasi Akademik(PPA) 🔻 |
| Batas Akhir Pengumpulan | : | mm/dd/yyyy                           |
| Syarat Pengajuan        | : | Cari Syarat                          |

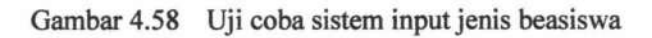

| -                 | - |   |    |     |     |
|-------------------|---|---|----|-----|-----|
| C all at solution | - | - |    |     |     |
| FORM              | - |   |    | 151 | ~~~ |
|                   | - |   | 23 | 131 |     |
|                   | _ | _ |    |     |     |

| Tamba                   | ih Data    History Beasiswa            |
|-------------------------|----------------------------------------|
| Nama Beasiswa           | : Peningkatan prestasi                 |
| Jenis Beasiswa          | : Peningkatan Prestasi Akademik(PPA) 🔻 |
| Batas Akhir Pengumpulan | : 11/03/2014                           |
| Syarat Pengajuan        | : Cari Syarat                          |

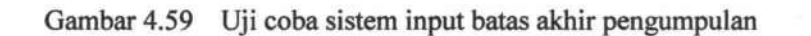

|       | Daftar Pers    | yaratan            | Contraction States |                                                                                                    |
|-------|----------------|--------------------|--------------------|----------------------------------------------------------------------------------------------------|
|       |                | •                  |                    | Lopout                                                                                                    |
| Check | Syarat         | Detail Persyaratan |                    | Contraction of the second second second second second second second second second second second second second s |
| Rek   | kening Air     |                    |                    |                                                                                                    |
| Sip   | o gaji         |                    | 1                  | Rabu, 15 Oktober 201                                                                                            |
| Fot   | tó             |                    |                    |                                                                                                    |
| Kar   | rtu Keluarga   |                    |                    |                                                                                                    |
| O IPK | c              |                    |                    |                                                                                                    |
| Sea   | mester         |                    |                    |                                                                                                    |
| C Rek | kening Listrik |                    | i mik(PPA) *       |                                                                                                    |
| O Rek | kening Telepon |                    |                    |                                                                                                    |
| SK    | Pensiun        |                    |                    |                                                                                                    |
| SK    | TM             |                    |                    |                                                                                                    |
| Check | Syara          | t Tambahan         |                    |                                                                                                    |
|       |                |                    | Hapus              |                                                                                                    |
|       |                |                    | Hagus              |                                                                                                    |
|       |                |                    | Hapus              |                                                                                                    |
|       |                |                    | Hapus              |                                                                                                    |
|       | Submit         | Cancel             |                    |                                                                                                    |

Gambar 4.60 Uji coba sistem Form syarat

185

TUGAS AKHIR SISTEM INFORMASI AKADEMIK ... KUMIA AFFIANA M. R.

| ming Air<br>gaji |                                                           | instance excellence with m                                                                                                    |
|------------------|-----------------------------------------------------------|----------------------------------------------------------------------------------------------------|
| gaji             |                                                           | THE CASE IN COMPANY OF THE OWNER OF                                                                                                 |
|                  |                                                           |                                                                                                    |
|                  | Copy 3 Lember 3 x 4                                       |                                                                                                    |
| u Keluarga       |                                                           |                                                                                                    |
|                  | Minimal 3.00                                              |                                                                                                    |
| ester            | Telah menempuh 2 semester                                 | Radu, 15 Ok                                                                                                    |
| ming Listrik     |                                                           |                                                                                                    |
| ming Telepon     |                                                           |                                                                                                    |
| Pensiun          |                                                           |                                                                                                    |
| M                |                                                           |                                                                                                    |
|                  | Syarat Tambahan                                           | (midPPA) *                                                                                                    |
|                  | nester<br>ening Listrik<br>ening Telepon<br>Pensiun<br>IM | tu Keluarga<br>Minimai 3 00<br>ester Telah menempuh 2 semester<br>ening Listuk<br>ening Telepon<br>Pensian<br>IM<br>Syarat Tambahan |

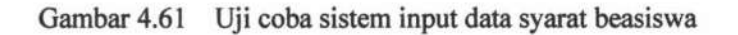

#### Form Beasiswa

Tambah Data || History Beasiswa

|   | Batas Akhir Pengumpu | lan : 10/13     | /2014      |       |
|---|----------------------|-----------------|------------|-------|
|   | Syarat Pengajuan     | : Cari S        | yarat      |       |
| 1 | Foto                 | Copy 3 Lemba    | r 3 x 4    | Hapus |
| 1 | Foto                 | Copy 3 Lemba    | r 3 x 4    | Hapus |
| 2 | Semester T           | elah menempuh 2 | 2 semester | Hapus |
| 3 | IPK                  | Minimal 3.      | 00         | Hapus |
|   |                      |                 |            |       |

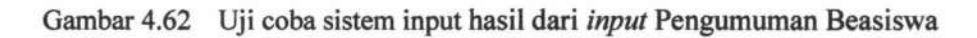

| iet Datang : Nomia Amana |   |                     |                                          | Rabu, 15 Oktober 2 |
|--------------------------|---|---------------------|------------------------------------------|--------------------|
|                          | P | PENGUMUMAN BEASISWA |                                          |                    |
|                          |   |                     | 1. 1. 1. 1. 1. 1. 1. 1. 1. 1. 1. 1. 1. 1 |                    |
|                          |   |                     | Deadline                                 | syarat             |

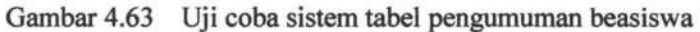

TUGAS AKHIR SISTEM INFORMASI AKADEMIK ... KUMIA AFFIANA M. R.

187

#### Persyaratan Beasiswa

Nama Beasiswa : Bantuan keringanan Jenis Beasiswa : Bantuan Belajar Mahasiswa(BBM) Dari : Jaya Deadline : 2014-10-27

| Syarat          |       | Keterangan                           |
|-----------------|-------|--------------------------------------|
| Syarat Tambahan | к     | eterangan mahasiswa dari universitas |
| Foto            |       | Copy 3 Lembar 3 x 4                  |
|                 | Cetak | Cancel                               |

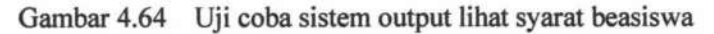

|                                                                                                    |                                                                                                    | PENG                              | UMUMAN BEASISWA                                                                                               |                                                                                                    |
|----------------------------------------------------------------------------------------------------|----------------------------------------------------------------------------------------------------|-----------------------------------|----------------------------------------------------------------------------------------------------|----------------------------------------------------------------------------------------------------|
| Pembe                                                                                                    | rian beasiswa untuk                                                                                            | mahasiswa Fa                      | kultas Sains dan Teknologi Universitas                                                                        | Airlangga.                                                                                                    |
|                                                                                                    | Dari :                                                                                                    | Jaya                              |                                                                                                    |                                                                                                    |
|                                                                                                    | Nama Beasiswa :<br>Jenis Beasiswa :                                                                            | Bantuan keri<br>Bantuan Bela      | nganan<br>Jiar Mahasiswa(BBM)                                                                                 |                                                                                                    |
|                                                                                                    |                                                                                                    |                                   |                                                                                                    |                                                                                                    |
| Dengar                                                                                                    | n kualifikasi sebagai                                                                                          | berikut :                         |                                                                                                    |                                                                                                    |
| a design of the local division of the local division of the local | The second second second second second second second second second second second second second second second s | Self Provide State                | Kitteraugun                                                                                                   | the second second second second second second second second second second second second second second second s |
|                                                                                                    |                                                                                                    |                                   |                                                                                                    |                                                                                                    |
| -                                                                                                    | Syarat Tambahan                                                                                                |                                   | Kelerangan matusiswa dari unive                                                                               | railas                                                                                                    |
|                                                                                                    | Syarat Tambahan<br>Foto                                                                                        |                                   | Kelerangan mahaslawa dari unive<br>Copy 3 Lember 3 x 4                                                        | raitas                                                                                                    |
| Pengum                                                                                                    | Syarat Tambahan<br>Foto<br>pulan berkas beasisw                                                                | a diserahkan ke l                 | Keterangan mahasiawa dari unive<br>Copy 3 Lembar 3 x 4<br>bagian Kemahasiawaan Fakultas Sains dar             | raitas<br>n Teknologi.                                                                                         |
| Pengum<br>Batas Al                                                                                                    | Syarat Tambahan<br>Foto<br>pulan berkas beasisw                                                                | a diserahkan ke l                 | Kelerangan mahasiawa dari unive<br>Copy 3 Lembar 3 x 4<br>bagian Kemahasiswaan Fakultas Sains dar             | railas<br>1 Teknologi.                                                                                         |
| Pengum<br>Batas Ak                                                                                                    | Syarat Tambahan<br>Foto<br>pulan berkas beasisw<br>hir pengumpulan : 27                                        | a diserahkan ke l<br>Oktober 2014 | Kelerangan mahasiawa dari unive<br>Copy 3 Lembar 3 x 4<br>bagian Kemahasiswaan Fakultas Sains dar             | railas<br>1 Teknologi.                                                                                         |
| Pengum<br>Batas Ak                                                                                                    | Systat<br>Systat Tambahan<br>Foto<br>pulan berkas beasisw<br>hir pengumpulan : 27                              | a diserahkan ke l<br>Oktober 2014 | Kelerangan mahasiswa dari unive<br>Copy 3 Lembar 3 x 4<br>bagian Kemahasiswaan Fakultas Sains dar<br>Surabaya | 1 Teknologi.<br>15 Oktober 201                                                                                 |

Gambar 4.65 Output cetak pengumuman beasiswa

| No. | Skenario Pengujian                                                       | Respon Sistem                                                                | keterangan |
|-----|--------------------------------------------------------------------------|------------------------------------------------------------------------------|------------|
| 1   | Data nama beasiswa,jenis<br>beasiswa, bats akhir kumpul<br>tidak diinput | Muncul peringatan                                                            | Sesuai     |
| 1   | Data nama beasiswa, jenis<br>beasiswa, bats akhir kumpul<br>diinput      | Tombol cari syarat aktif                                                     | Sesuai     |
| 2   | Data syarat diinput                                                      | Data beasiswa dan persyaratan tersimpan                                      | Sesuai     |
| 3   | Lihat pengumuman beasiswa                                                | Muncul tabel beasiswa<br>dengan data sebelum tanggal<br>deadline             | Sesuai     |
| 4   | Lihat persyaratan beasiswa                                               | Muncul data syarat beasiswa<br>sesuai dg pengumuman<br>beasiswa yang dipilih | Sesuai     |
| 5   | Cetak beasiswa                                                           | Muncul pengumuman<br>beasiswa sesuai pilihan<br>beasiswa                     | Sesuai     |

| Tabel 4.6 Hasil Evaluasi Proses Pengumuman | Beasiswa |
|--------------------------------------------|----------|
|--------------------------------------------|----------|

TUGAS AKHIR SIST

## 4.2.6 Pengujian Proses Ubah Password

Pengujian proses ubah password dimulai dengan instansi memasukkan password lama yang ditunjukkan pada Gambar 4.66, memasukkan password baru yang ditunjukan pada Gambar 4.67, dan memasukkan konfirmasi password yang ditunjukkan pada Gambar 4.68. Hasil dari ubah password jika berhasil ditunjukkan pada Gambar 4.69.

## UBAH PASSWORD

| Password Lama       | : |      |       |  |
|---------------------|---|------|-------|--|
| Password Baru       | : |      |       |  |
| Konfirmasi Password | : |      |       |  |
|                     |   | Ubah | Reset |  |

Gambar 4.66 Uji coba sistem input password lama

## **UBAH PASSWORD**

| Password Lama       | : | ••••• |       |  |
|---------------------|---|-------|-------|--|
| Password Baru       | : |       |       |  |
| Konfirmasi Password |   |       |       |  |
|                     |   | Ubah  | Reset |  |

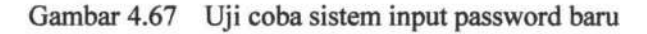

## **UBAH PASSWORD**

| Password Lama       | : |            |
|---------------------|---|------------|
| Password Baru       | : |            |
| Konfirmasi Password |   | •••••      |
|                     |   | Ubah Reset |

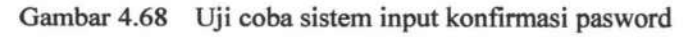

TUGAS AKHIR S

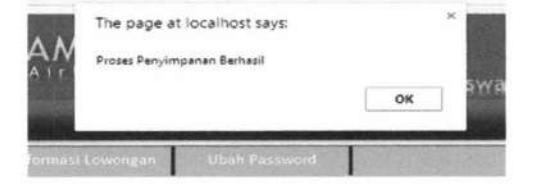

UBAH PASSWORD

| Password Lama       |    | ••••••     |
|---------------------|----|------------|
| Password Baru       | 2  |            |
| Konfirmasi Password | z. |            |
|                     |    | Ubah Reset |

Gambar 4.69 Uji coba sistem ubah password berhasil

| No. | Skenario Pengujian                                                                                                    | Respon Sistem          | keterangan |
|-----|----------------------------------------------------------------------------------------------------|------------------------|------------|
| 1.  | Password lama kosong                                                                                                    | Muncul peringatan      | Sesuai     |
| 2.  | Password baru kosong                                                                                                    | Muncul peringatan      | Sesuai     |
| 3.  | Konfirmasi password<br>kosong                                                                                               | Muncul peringatan      | Sesuai     |
| 4.  | Password baru sama dengan password lama                                                                                     | Muncul peringatan      | Sesuai     |
| 5.  | Password baru dan<br>konfirmasi password sama                                                                               | Muncul peringatan      | Sesuai     |
| 6.  | Semua <i>field</i> terisi,Password<br>lama dan beru berbeda,<br><i>Password</i> baru dan<br>konfirmasi <i>password</i> sama | Ubah password berhasil | Sesuai     |

Tabel 4.7 Hasil Evaluasi Proses Ubah Password

## 4.2.2 Pengujian Melihat Nilai Mahasiswa

Pengujian proses melihat nilai mahasiswa dimulai dengan wali mahasiswa melihat data mahasiswa kemudian memilih option KHS. Kemudian memilih periode KHS sesuai dengan *field* yang tersedia. Untuk pengujian cetak KHS dimulai dengan wali mahasiswa memilih cetak pada *output* dari *form* KHS. Pengujian tanpa *input* periode KHS ditunjukkan pada Gambar 4.70, *input* periode

TUGAS AKHIR SISTEM INFORMASI AKADEMIK ... KUMIA AFFIANA M. R.

KHS ditunjukkan pada Gambar 4.71, hasil *output* dari *input* periode KHS ditunjukkan pada Gambar 4.72, hasil *output* dari cetak presensi ditunjukkan pada Gambar 4.73.

Untuk pengujian melihat detail nilai dimulai dengan wali mahasiswa memilih mata kuliah pada *form* KHS. Untuk pengujian cetak detail nilai dimulai dengan wali mahasiswa memilih cetak pada *form* detail nilai. lihat detail nilai mata kuliah ditunjukkan pada Gambar 4.74, hasil *output* dari lihat detail nilai mata kuliah ditunjukkan pada Gambar 4.75, hasil *output* dari cetak detail nilaiditunjukkan pada Gambar 4.76.

| Contraction of the | 10 |    |
|--------------------|----|----|
| -                  |    | OK |

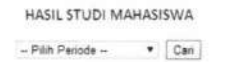

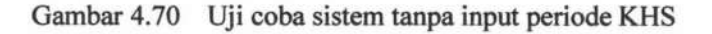

#### HASIL STUDI MAHASISWA

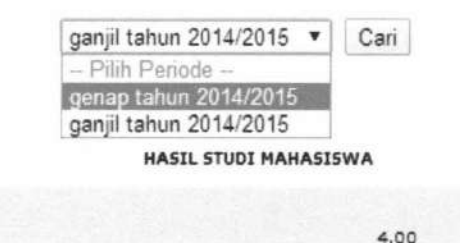

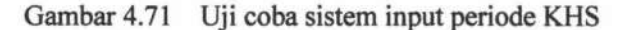

190

191

|         |            | HASIL STU     | DI  | MAH    | ASIS | SWA      |       |          |     |
|---------|------------|---------------|-----|--------|------|----------|-------|----------|-----|
|         |            | genap tahun 2 | 201 | 4/2015 | ۲    | Cari     |       |          |     |
| N       | IM         |               | :   | 0811   | 010  | 21       |       |          |     |
| N       | AMA MAHAS  | SISWA         | ;   | Kurni  | a A  | ffiana   |       |          |     |
| D       | OSEN WALI  |               | :   | Vera   |      |          |       |          |     |
| P       | RODI       |               | :   | D3-5   | ste  | m Inform | nasi  |          |     |
| S       | EMESTER/TA | HUN AJAR      | :   | Gena   | p,2  | 014/201  | .5    |          |     |
| Kode MK |            | Mata kuliah   |     |        |      | SKS      | Nilai | Bobo     | ot  |
| MK1     | Agama 1    |               |     |        | 2    |          | AB    | 7.0      |     |
| ИКЗ     | Bahasa Ing | gris 1        |     |        | 2    |          | A     | 8.0      |     |
|         |            |               |     |        |      |          | т     | otal SKS | : 4 |
|         |            |               |     |        |      |          |       | IPS : 3  | .75 |
|         |            |               |     |        |      |          |       | Ce       | tak |
|         |            |               |     |        |      |          |       |          |     |

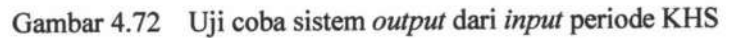

| Hitte Jit                        | 31-5936501, Fax. 031-5936502<br>st.unair.ac.id, fsaintek@unair.ac.id               |                                                      |                                                                  |                                                 |
|----------------------------------|------------------------------------------------------------------------------------|------------------------------------------------------|------------------------------------------------------------------|-------------------------------------------------|
|                                  | Kartu Hasi                                                                         | I Studi                                              |                                                                  |                                                 |
| Nama Mahasiswa<br>NIM<br>Jurusan | <ul> <li>Kurnia Affiana</li> <li>081101021</li> <li>D3-Sistem Informasi</li> </ul> | Semester/Tahun<br>Dosen wali                         | ajar : Gena<br>: Vera                                            | p, 2014/2015                                    |
| Kode MK                          | Mata Kuliah                                                                        | SKS                                                  | NILAI                                                            | вовот                                           |
| MK1                              | Agama 1                                                                            | 2                                                    | AB                                                               | 7.0                                             |
| MK3                              | Bahasa inggris 1                                                                   | 2                                                    | ~                                                                | 0.0                                             |
|                                  | JUMLAH SKS                                                                         | Indek<br>Jatah SKS Maksimal yi<br>YANG TELAH DITEMPU | s Prestasi Se<br>ang boleh diar<br>JH = 6. denga<br>Surabaya, 15 | mester : 3.75<br>nbil : 24 SKS<br>in IPK = 4.00 |
| Mengetahui                       |                                                                                    |                                                      |                                                                  |                                                 |

#### Gambar 4.73 Output cetak KHS

HASIL STUDI MAHASISWA

|         | genap tahun         | 201 | 4/2015           | <ul> <li>Cari</li> </ul> |       |            |   |
|---------|---------------------|-----|------------------|--------------------------|-------|------------|---|
| 1       | MIM                 | Ŧ   | 08110            | 01021                    |       |            |   |
| 1       | NAMA MAHASISWA      | 1   | : Kurnia Afflana |                          |       |            |   |
| 1       | DOSEN WALI          | :   | Vera             |                          |       |            |   |
|         | PRODI               | :   | D3-Si            | stem Infor               | masi  |            |   |
|         | SEMESTER/TAHUN AJAR | :   | Gena             | p,2014/20                | 15    |            |   |
| (ode MI | K Mata kuliah       |     |                  | SKS                      | Nilai | Bobot      |   |
| /K1     | Agama 1             |     |                  | 2                        | AB    | 7.0        |   |
| лкз     | Bahasa Inggris 1    |     |                  | 2                        | A     | 8.0        |   |
|         |                     |     |                  |                          | т     | otal SKS : | 4 |
|         |                     |     |                  |                          |       | IPS : 3.7  | 3 |
|         |                     |     |                  |                          |       | Ceta       | k |
|         |                     |     |                  |                          |       |            |   |

Gambar 4.74 Uji coba sistem lihat detail nilai mahasiswa

TUGAS AKHIR

| Det                   | ail Nilai | M  | ata i                     | Kuliah |                |  |
|-----------------------|-----------|----|---------------------------|--------|----------------|--|
| NIM                   |           | :  | 081101021                 |        |                |  |
| Nama Mahasis          | swa       | :  | Kurnia Affiana<br>Agama 1 |        |                |  |
| Mata Kuliah           |           | :  |                           |        |                |  |
| Semester / Tahun Ajar |           |    | Genap 2014/2015           |        |                |  |
| Komponen              | Prose     | nt | ase                       | Nilai  | Nilai<br>Akhir |  |
| UAS                   | 50        |    |                           | 70     | 35             |  |
| UTS                   | 50        |    |                           | 70     | 35             |  |
|                       | Cetak     | 11 | Bac                       | k      |                |  |

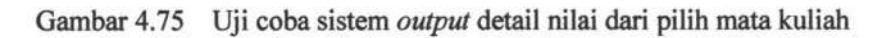

|                                 | Detail N                                                  | ilal Hasil Studi                          |                              |                            |
|---------------------------------|-----------------------------------------------------------|-------------------------------------------|------------------------------|----------------------------|
| Nama Mahasisw<br>NIM<br>Jurusan | a : Kumia Affiana<br>: 081101021<br>: D3-Sistem Informasi | Semester/Tah<br>Oosen wali<br>Mata Kuliah | un ajar : Ge<br>:Ve<br>:Agan | enap. 2014/;<br>ra<br>na 1 |
| Котрон                          | er Nila                                                   | Habed Komponen (%)                        | Natan                        | Nilai Aktur                |
| UA<br>UT                        | 3                                                         | 50<br>50                                  | 70<br>70                     | 35                         |
|                                 |                                                           |                                           |                              |                            |

Gambar 4.76 Uji coba sistem output dari pilih cetak detail presensi

| No. | Skenario Pengujian        | Respon Sistem                                                                       | keterangan |
|-----|---------------------------|-------------------------------------------------------------------------------------|------------|
|     | Periode KHS tidak diinput | Muncul peringatan                                                                   | Sesuai     |
| 1   | Periode KHS diinput       | Data penilaian sesuai dengan periode KHS yang dipilih                               | Sesuai     |
| 2   | Memilih mata kuliah       | Data detail penilaian sesuai<br>dengan mata kuliah pada<br>periode KHS yang dipilih | Sesuai     |
|     | Cetak KHS                 | Muncul laporan KHS sesuai<br>dengan periode                                         | Sesuai     |
| 3   | Cetak detail nilai        | Muncul laporan penilaian<br>sesuai dengan periode dan<br>mata Kuliah                | Sesuai     |

| Tabel 4.8 | Hasil Evaluasi | <b>Proses Melihat</b> | Nilai Mahasiswa |
|-----------|----------------|-----------------------|-----------------|
|           |                |                       |                 |